**Certificate of Small and Medium Enterprise** 

# 중소기업 확인서 발급 절차 (개인 기업)

(유효기간 2019.04.01~2020.03.31)

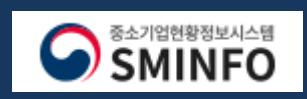

# CONTENTS

- 01
   온라인 자료 제출 (1 ~ 11p)
- 02 제출 자료 조회 (12~13p)
- 3-1 자료제출 가능한 기업 (14 ~ 18p)

   확인 신청 작성

   3-2 필수자료제출불가 기업 (19 ~ 25p)
- **04** 진행 상황 보기 (26~27p)
- 05 확인서 출력 / 수정 (28 ~ 30p)

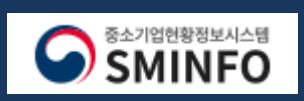

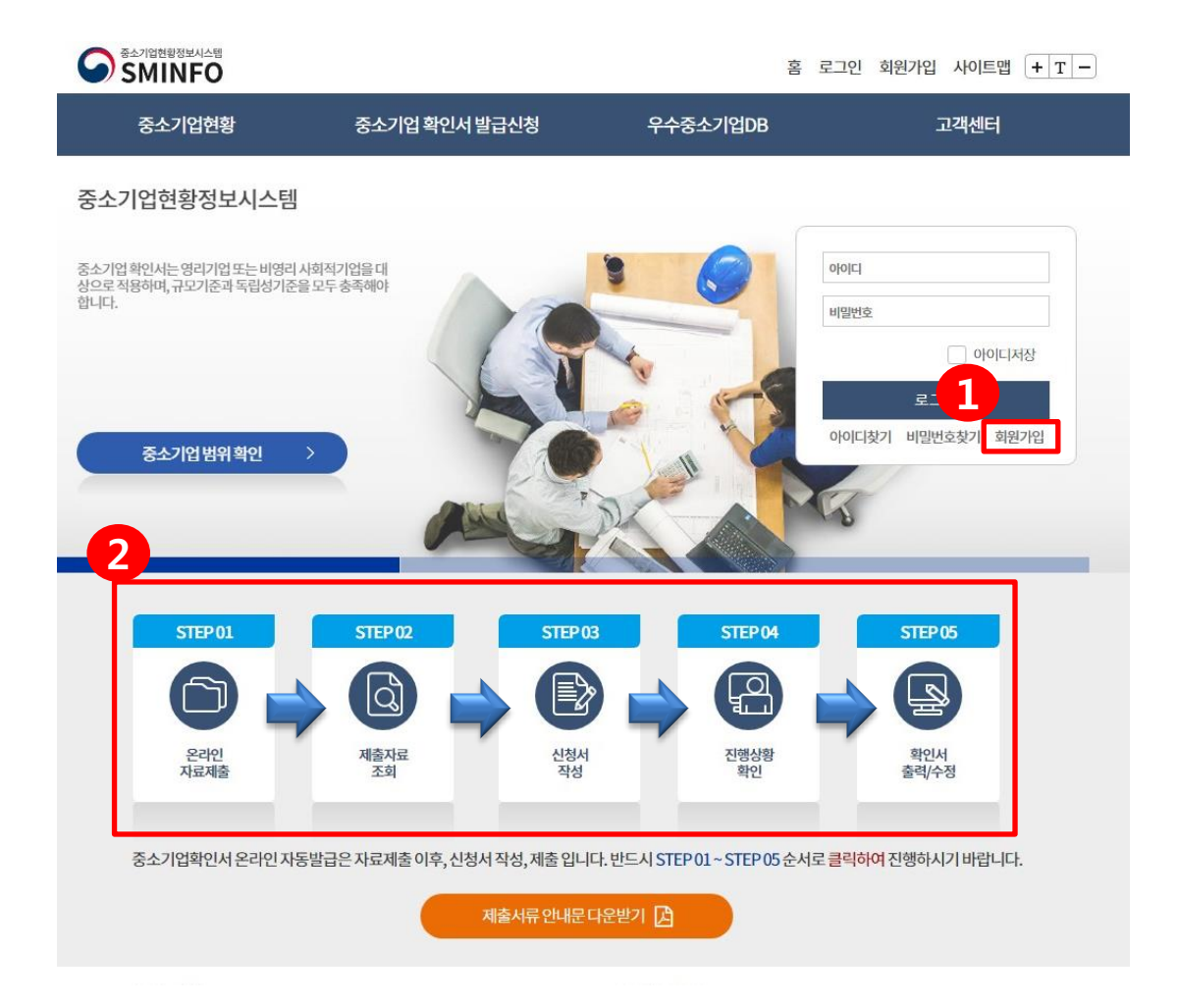

회원가입 후 STEP 1~5 사항을 순차적으로 진행하시기 바랍니다. STEP 1. 온라인 자료제출 : 회계프로그램으로 제작한 전자신고파일 제출 (국세청에 신고한 동일파일) STEP 2. 제출자료 조회 : 온라인으로 제출한 자료를 항목별로 조회가능 STEP 3. 신청서 작성 : 자료제출 완료 후 신청서 작성 (제출할 자료가 없으면 STEP 3 부터 진행 가능.) STEP 4. 진행상황확인 : 신청서 작성 후 오류 발생시 오류 발생 사항 확인

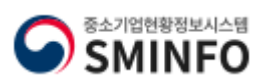

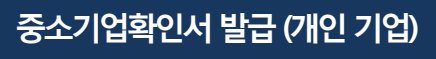

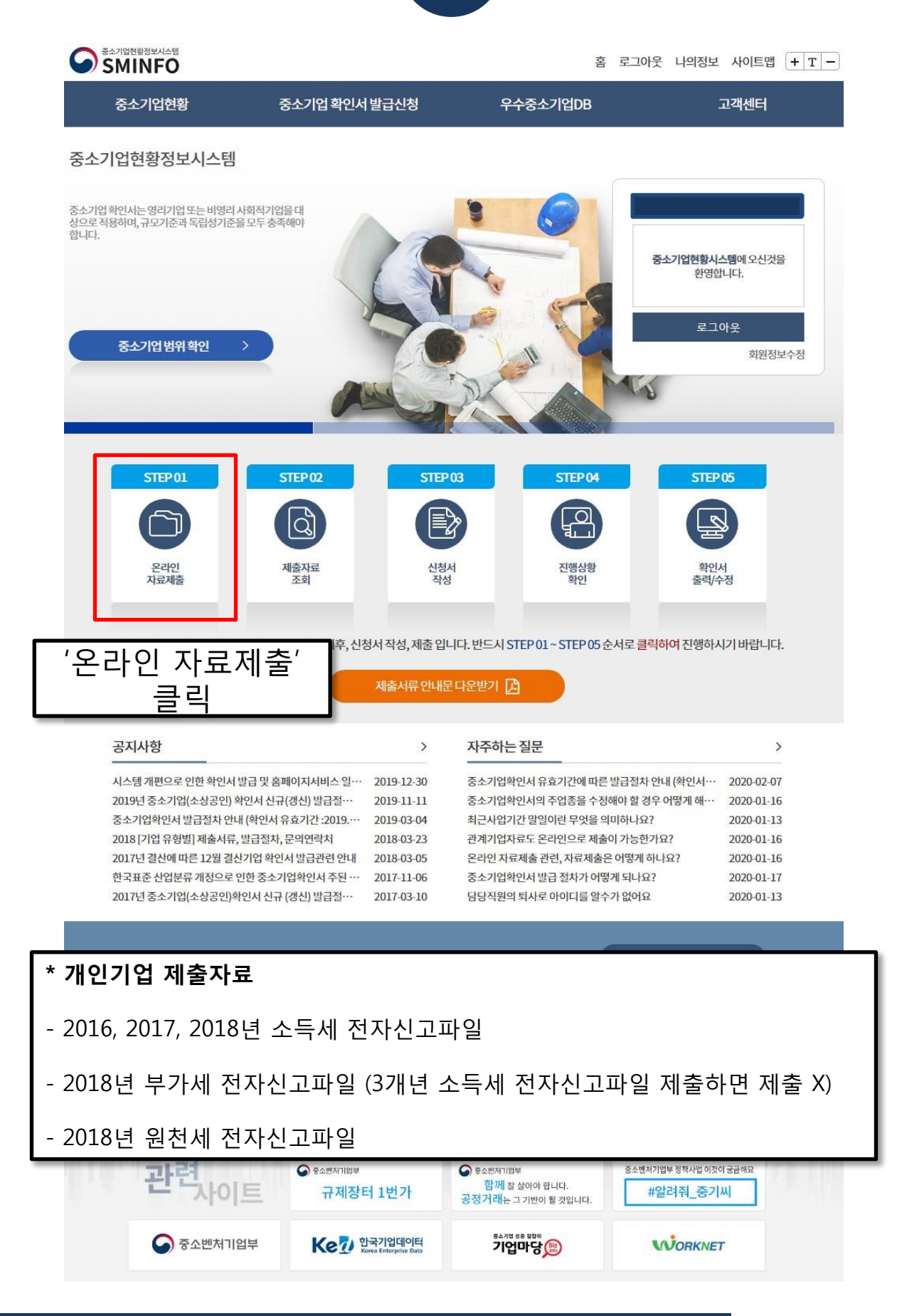

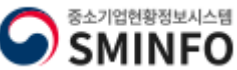

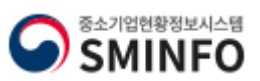

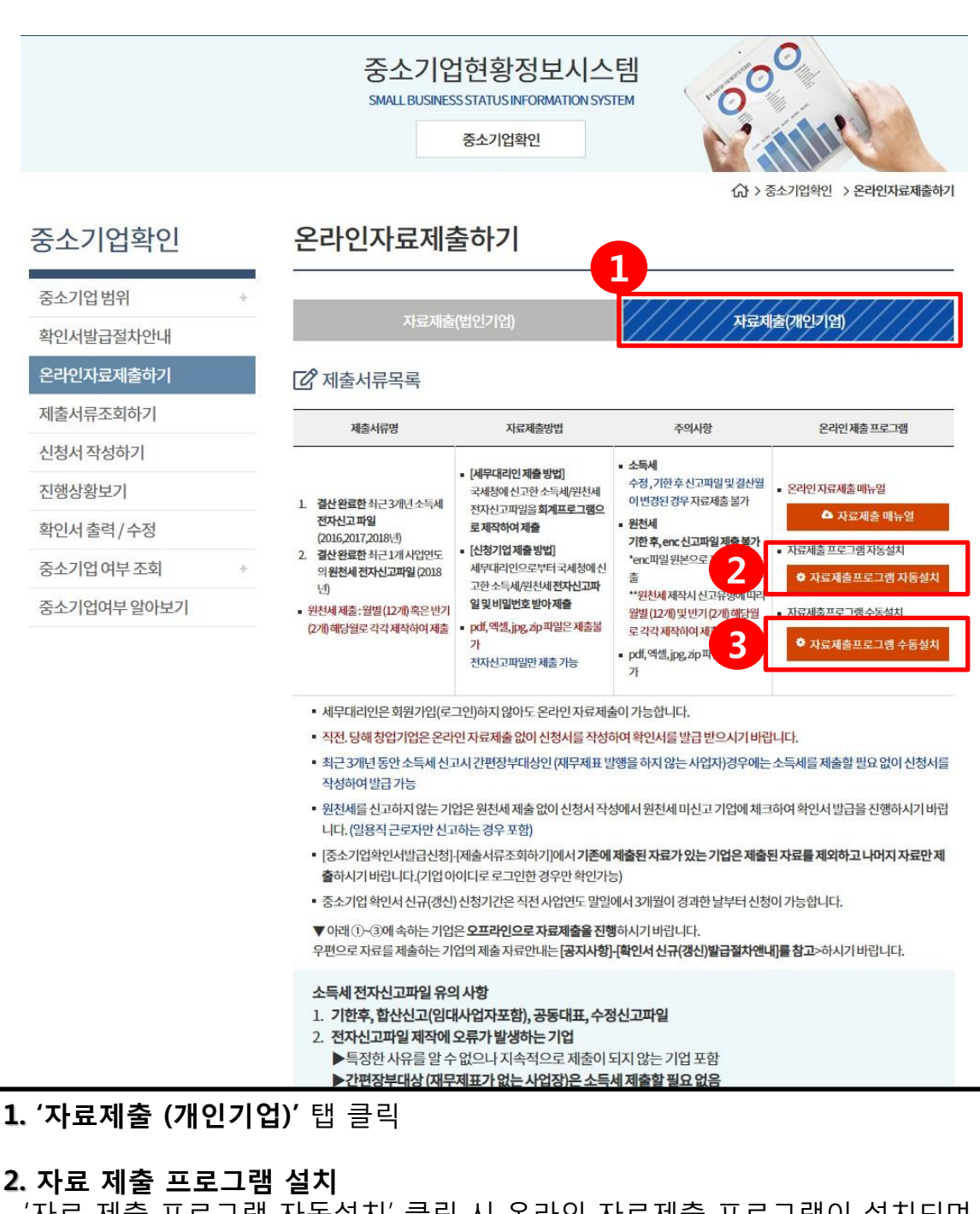

- '자료 제출 프로그램 자동설치' 클릭 시 온라인 자료제출 프로그램이 설치되며, 설치 완료 후 자동으로 자료제출 프로그램이 실행 - 최초 설치 이후에는 '자료 제출 프로그램 자동설치' 클릭 시 프로그램이 바로 실행

**3. 자료 제출 프로그램 수동설치**- 자료 제출 프로그램 자동설치가 되지 않을 경우 클릭하여 수동으로 설치

### 온라인 자료 제출

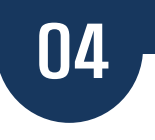

# 자료제출 프로그램 설치 진행 순서

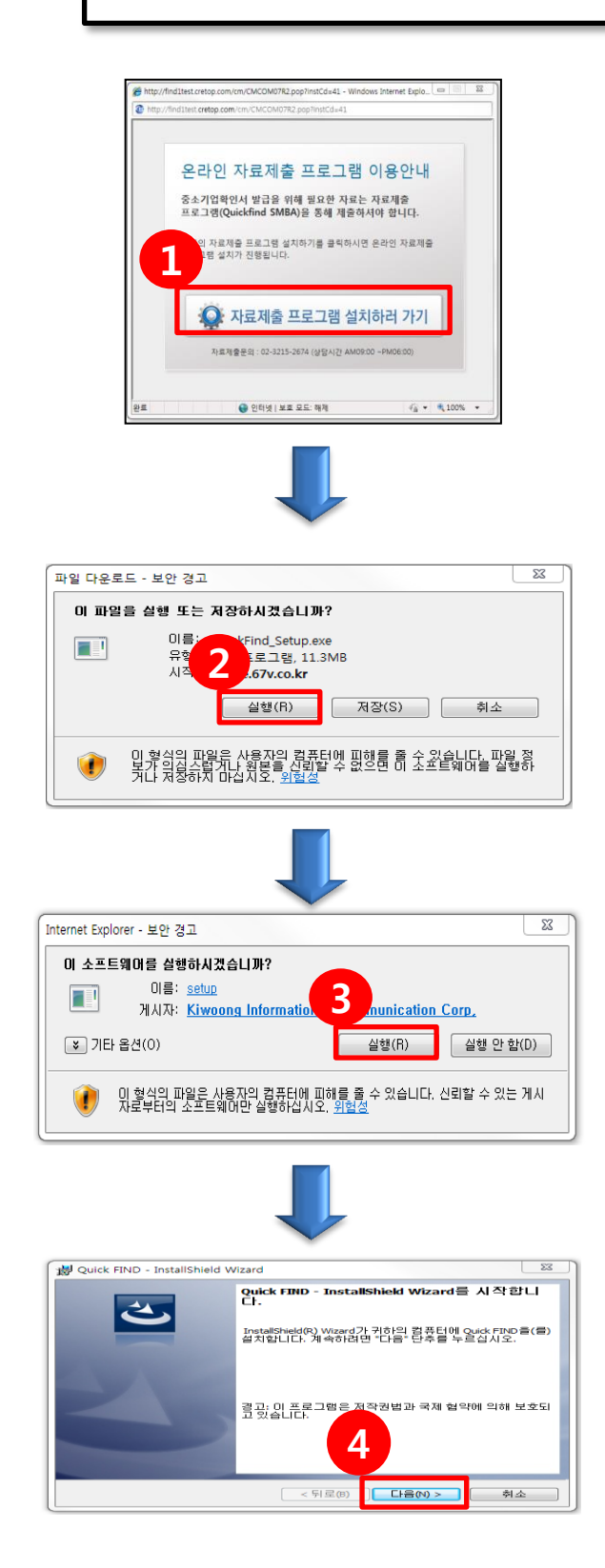

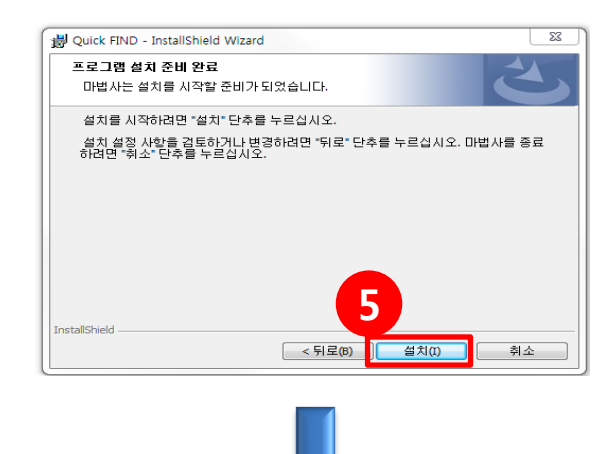

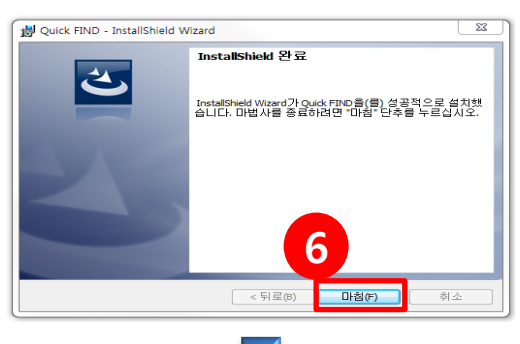

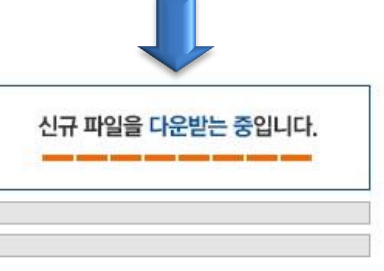

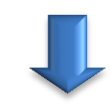

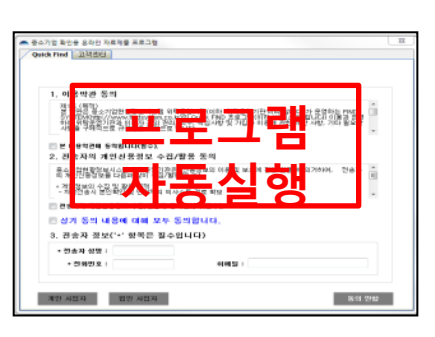

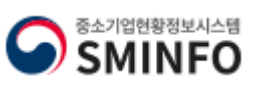

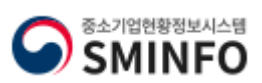

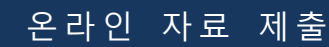

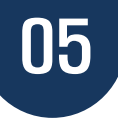

| 중소기업 확인용 온라인 자료제출 프로그램           Quick Find         고객센터                                                                                                    |
|----------------------------------------------------------------------------------------------------|
| * 버튼이 보이지 않으시면 화면크기를 마우스로 조정가능합니다.                                                                                                    |
| 1. 이용약관 동의                                                                                                    |
| 제1소 (목석)<br>본 약관은 중소기업현황정보시스템 위탁운영기관(이하 '위탁운영기관'이라 합니다)가 운영하는 FIND<br>SVSTEM(http://www.findsystem.co.kr)의 Quick FIND 프로그램(이하 '서비스'라 합니다) 이용과 관련하<br>며 위탁운영기관과 이용자 간의 권리, 의무, 책임사항 및 가입과 이용에 관한 제반 사항, 기타 필요한 사항을<br>구체적으로 규정함을 목적으로 합니다. |
| <ul> <li>▶ 본 이용약관에 동의합니다(필수).</li> <li>2. 전송자의 개인신용정보 수집/활용 동의</li> <li>중소기업현황정보시스템 위탁운영기관은 "신용정보의 이용 및 보호에 관한 법률"에 의거하며, 전송자의 ▲<br/>개인신용정보를 다음과 같이 수집/활용합니다.</li> </ul>                                                                  |
| <ul> <li>재인정보의 수집 및 활용 목적</li> <li>자료전송시 본인확인 및 민원처리 의사소통 경로 확보</li> <li>▼</li> <li>전송자의 개인신용정보 수집/활용에 동의합니다(필수).</li> </ul>                                                                                                    |
| □ ○ ○ ○ ○ ○ ○ ○ ○ ○ ○ ○ ○ ○ ○ ○ ○ ○ ○ ○                                                                                                    |
| 3. 전송자 정보('*' 항목은 필수입니다)                                                                                                    |
| * 전송자 성명 : * 전화번호 : 이메일 :                                                                                                    |
| 3<br>개인 사업자 법인 사업자                                                                                                    |

**1.** 이용약관 동의 및 전송자 개인신용정보 수집/활용동의(필수) - 동의 박스에 모두 동의 하셔야 자료를 제출 가능

전송자 정보 입력
 자료제출 하는 전송자 정보 입력 (세무대리인 제출 시 세무대리인 정보 입력)

**3.** 개인사업자 선택- 1, 2번 항목을 입력 후 개인사업자를 선택

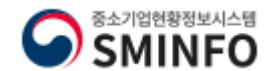

\* 반드시 '전자신고파일' 형식만 업로드 가능합니다. PDF, XLS, JPG 파일 등은 업 로드가 불가능합니다.

- PC에 저장되어 있는 소득세, 부가세, 원천세 전자신고파일을 '파일선택' 클릭

\* 원천세 전자신고파일의 경우 2018년 원천세 전자신고파일을 업로드 하시기 바 랍니다.

후 첨부

2. 제출할 파일을 선택하고 '열기' 클릭

1. 제출할 전자신고파일을 검색

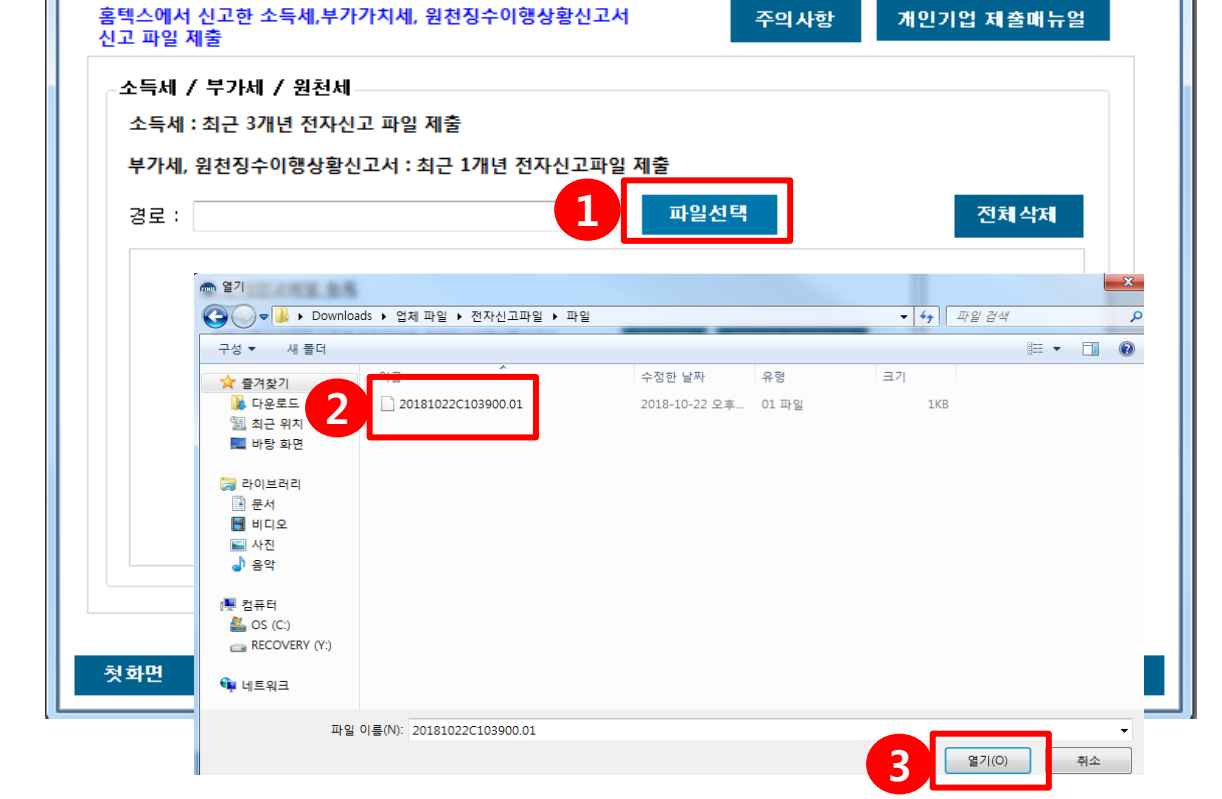

### 🫲 중소기업 확인용 온라인 자료제출 프로그램 Quick Find 🚺 고객센터 ◆ 전자신고파일 등록

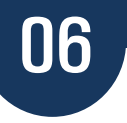

X

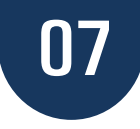

| ·                                        |                                                                |                                           |    |     | 23 |
|------------------------------------------|----------------------------------------------------------------|-------------------------------------------|----|-----|----|
| C v Downle                               | oads ▶ 업체 파일 ▶ 전자신고파일                                          | ▼ 🍫 전자신고파일 검식                             | ¥  |     | ٩  |
| 구성 ▼ 라이브러리                               | 에 포함 ▼ 공유 대상 ▼ 새 폴더                                            |                                           |    |     | 0  |
| ☆ 즐겨찾기 ☆ 즐겨찾기 ₩ 다운로드 ※ 최근 위치 ■ 바탕 화면     | ▲ 이름<br>20181022C103900.01.enc → X<br>⊇ 20181022C103900.01 → O | 수정한 날짜 유형<br>2018-10-22 오후 ALZip ENC File | 크기 | 1KB |    |
| 등 라이브러리 :<br>문서<br>聞 비디오<br>말 사진<br>♪ 음악 | =                                                              |                                           |    |     |    |
| 실 OS (C:)<br>1개 항목                       | -                                                              |                                           |    |     |    |
|                                          |                                                                |                                           |    |     |    |

| 자료제출 시 주의 사항                                                                                               |
|----------------------------------------------------------------------------------------------------|
| 소득세 : 수정, 기한 후, 합산 신고 파일 및 공동대표 일 경우<br>자료제출 불가                                                            |
| 원천세 : 기한 후, <mark>ENC파일 제출불가</mark> (ENC 파일은 원본파일로 다시 제작 후 제출)<br>원천세는 월별 신고 시 12개, 반기 신고 시 2개로 각각 제작하여 제출 |
| 부가세 : 수정신고, 월별신고 제출 불가                                                                                     |

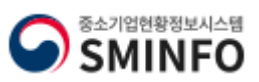

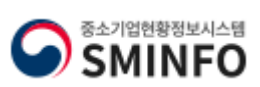

| <b>1, 2.</b> 전자신고파일 암호 입력                     |
|-----------------------------------------------|
| - 세무대리인이 전자신고파일 제작 시 작성한 비밀번호를 입력 후 확인 클릭     |
| - 여러 개 파일을 업로드 할 경우 파일들의 비밀번호가 동일하면 '일괄적용' 체크 |
| - 파일명이 동일 할 경우 확장자(.01) 앞부분의 파일명 수정해서 업로드     |
| 3. 파일 선택이 다 되었으면 '다음' 클릭                      |

| · · · · · · · · · · · · · · · · · · ·                        | 23       |
|--------------------------------------------------------------|----------|
| Quick Find 고객센터                                              |          |
| ◆ 전자신고파일 등록                                                  |          |
|                                                              |          |
| 홈텍스에서 신고한 소득세,부가가치세, 원천징수이행상황신고서 주의사항 개인기업 제출매뉴얼<br>신고 파일 제출 |          |
| 소득세, 파일명 : 20181022C103900,01                                |          |
| 비밀번호:                                                        |          |
| 부가제, 📃 밀괄적용(비 선택 시 개별적으로 비밀번호를 입력하셔야 합니다.)                   |          |
| 경로: 2 확인 취소 전체삭제                                             |          |
| 20181022C103900.01                                           |          |
| - 원전세                                                        |          |
|                                                              |          |
|                                                              |          |
|                                                              |          |
|                                                              |          |
|                                                              |          |
|                                                              | <u>'</u> |
|                                                              |          |
| · · · · · · · · · · · · · · · · · · ·                        | ×        |

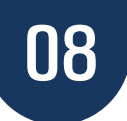

| ☞ 중소기업 확인용 온라인 자료제출 프로그램                                     | ×     |
|--------------------------------------------------------------|-------|
| Quick Find 고객센터                                              |       |
| <u>◆ 소득세 / 부가세 / 원천세 미리보기</u>                                |       |
|                                                              |       |
| 화면에서 선택 한 '전자신고파일' 의 요약 내용을 확인 하신 후 '다음' 버튼을 클릭하면 제출 단계로 이   | 동합니다. |
| 20181022C103900.01 - 소득세                                     |       |
| <b>상호 : 사업자 번호 :</b> 000-00-0000 <b>해당년도 :</b> 201712<br>테스트 |       |
|                                                              | _     |
|                                                              |       |
|                                                              |       |
|                                                              |       |
|                                                              |       |
|                                                              |       |
|                                                              |       |
|                                                              |       |
|                                                              |       |
|                                                              |       |
|                                                              |       |
|                                                              | 4     |
| 첫화면 이                                                        | 전 다음  |
|                                                              |       |

1. 제출 할 자료의 미리보기 화면

- 소득세, 원천세, 부가세 파일이 맞는지 상호와 사업자번호, 해당연도가 맞는지 확인

**2.** '다음' 클릭

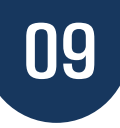

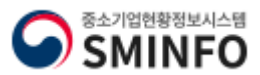

| 상호: 사업       중소기업 확인은 온라인 자료제를 프로그럼         《선택적 동의사항》         종기확인시 발급을 위해 제출한 자료는 기업규모 산정 및         해당 기업인 증가적인시에 대한 건종용으로 사용되는 것 일에.         위탁은 것 귀만인 한국기업데이터(KED)에서 '신용정보의 이용 및         보호해 관한 법물'해 의가하며 활용할 수 있습니다.         정보활용을 원하지 않으실 경우에는 플릭하면 비난 프로이         전         전         정책면                                                                                                    | 2. '다음' 클릭<br>3. 공인인증서 인증 절차<br>-사용할 인증서가 사업자 인증서일<br>경우 사업자 인증서 선택<br>-개인 인증서일 경우 개인 인증서 선<br>택<br><b>※ 인증서는 인증만 가능하면 어떤 인</b><br>증서를 사용해도 상관없음                                                                                                    |
|----------------------------------------------------------------------------------------------------|----------------------------------------------------------------------------------------------------|
| 중소기업 확인용 온라인 자료제출 프로그램         Quick Find       고객센터         ◆ 소득세 / 부가세 / 원천세 미리보기         이전 화면에서 선택 한 '전자신고파일' 의 요약 내용을 확인 하신 후 '다음' 버튼을 클릭하면 제출 단계로 이         20181022C 103900.         상호 :       사업자         민증서 정보         민증서 정보         민증서 정보         비원감자인 제공하는 인증서로 제출자료를 암호화하며 전승합니다.         사용자가 제공하는 인증서로 제출자료를 암호화하며 전승합니다.         사용하실 인증서에 대한 정보를 입력하며 주십시오.         유형 :       사업자 인증서 マ         기업체명 :       -         기업체명 :       -         ( 필수)       사업자번호 :         사업자번호 :       -         정변       취소 | SOFTFORUM       SECUREVED         USA 위치       USA 위치         USA CLASS CALL       USA CLASS CALL         NE CLASS UNDER ASS E2       보안 E2         NE CLASS UNDER ASS E2       보안 E2         NE CLASS UNDER ASS E2       보안 E2         NE CLASS UNDER ASS E3       보안 E2         NE USA 선책       NER PE2         NE USA MARK       USA MARK         USA 4 M       USA MESE         USA 4 M       MBM MESE USA # 선택하십AS         4       확인         최소         전       대응 |

23

📾 중소기업 확인용 온라인 자료제출 프로그램

20181022C103900.01 - 원천세

◆ 소득세 / 부가세 / 원천세 미리보기

이전 화면에서 선택 한 '전자신고파일' 의 요약 내용을 확인 하신 후 '다음' 버튼을 클릭하면 제출 단계로 이동합니다.

Quick Find 고객센터

1. 자료 활용 동의 사항 확인 후 (정보

활용을 원하지 않으면 체크박스에 클 릭 후 확인)

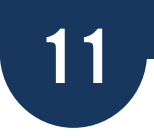

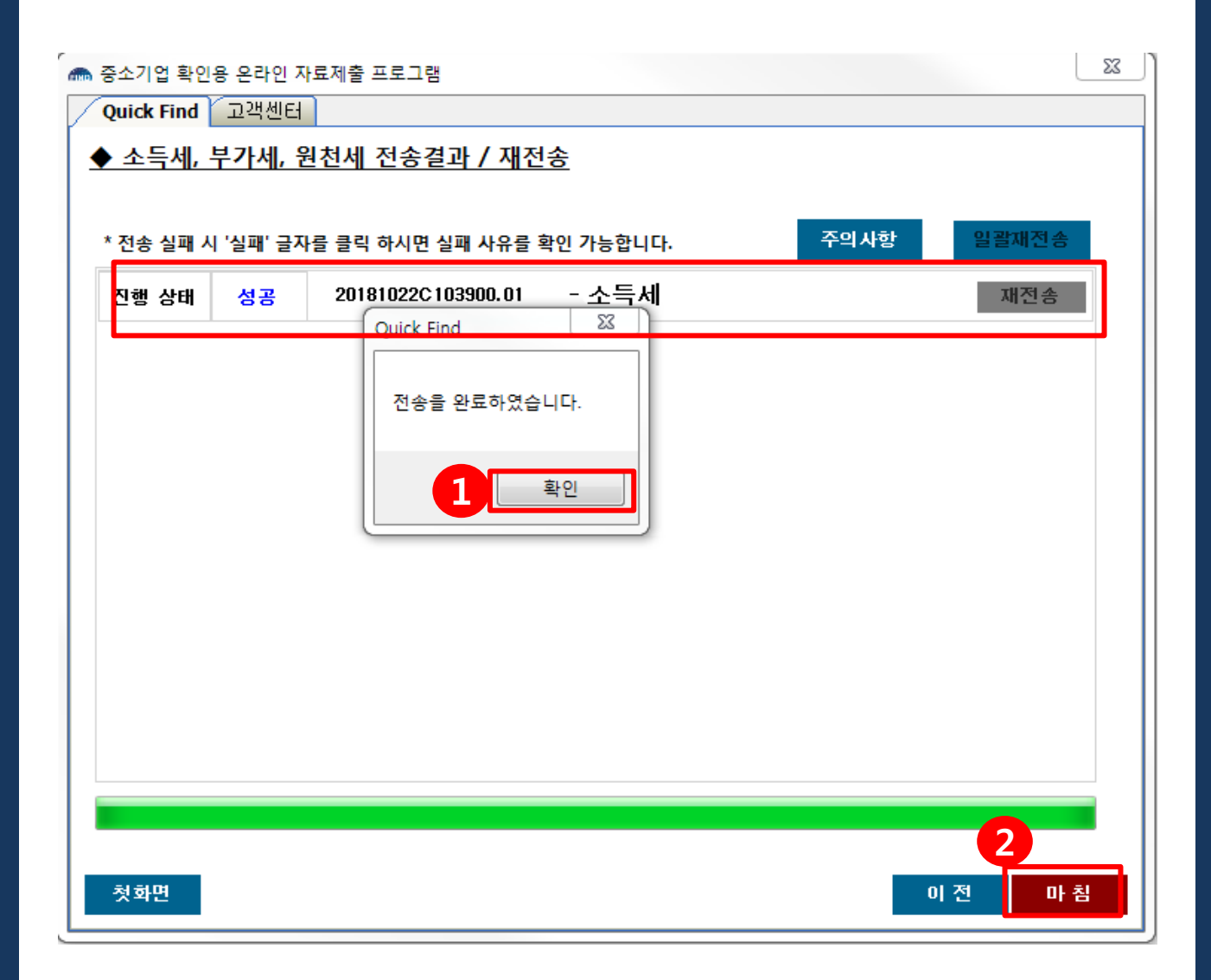

 자료제출 완료 할 경우 진행 상태가 표시 됨. '확인' 클릭
 성공으로 나오면 '마침'을 클릭하여 종료
 ※ 진행상태의 성공은 전자신고 파일 여부만 확인하므로 전자신고파일이 맞아도 파일이 내부적으로 깨졌을 경우 조회되지 않음. 성공이 아닌 실패로 뜬다면 파일 제작이 잘못된 것이므로 다시 제작할 것.

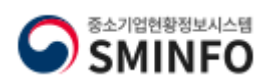

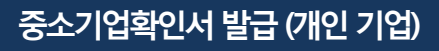

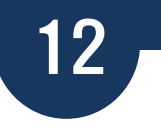

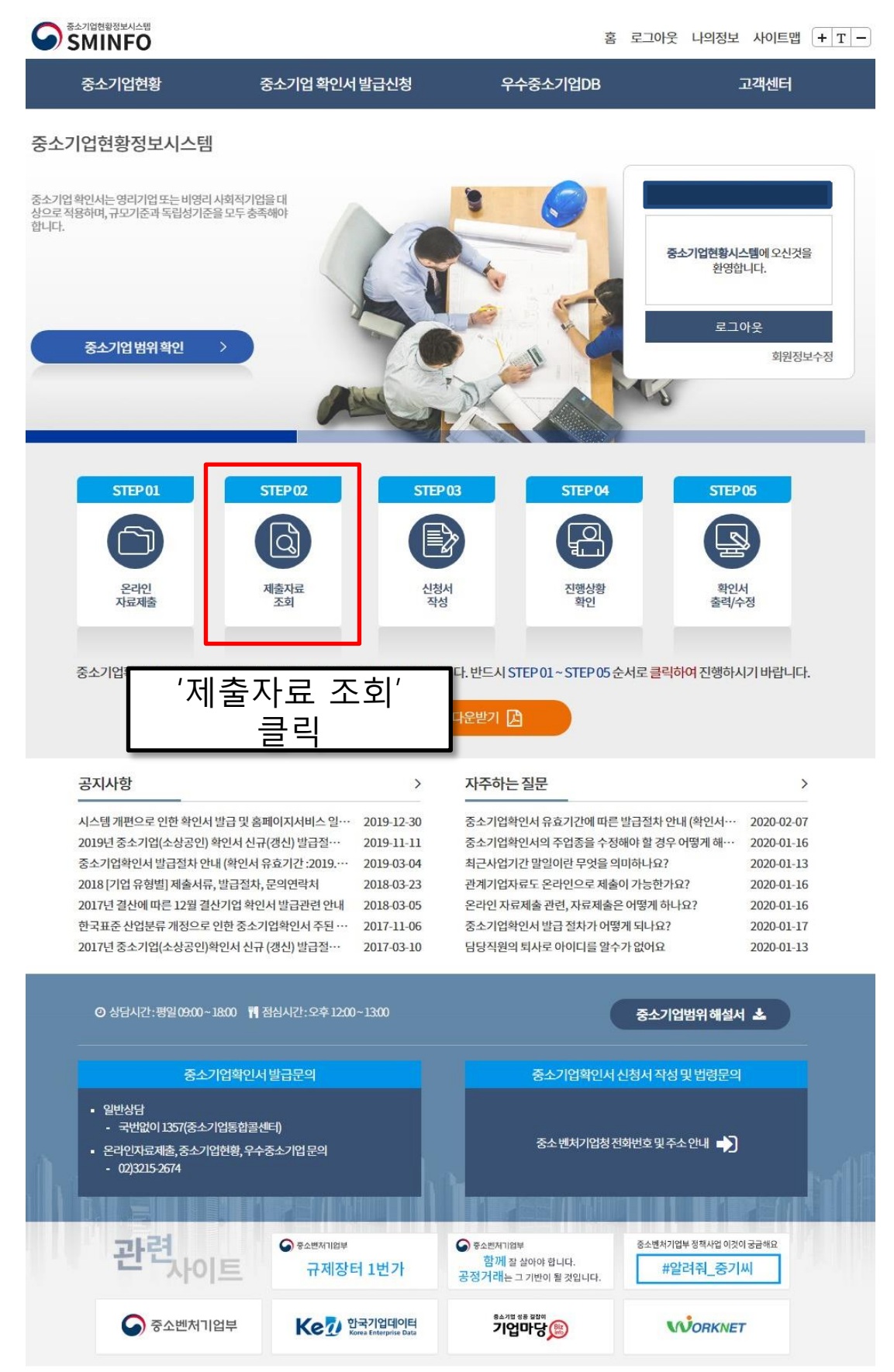

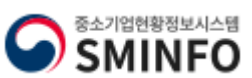

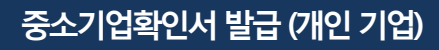

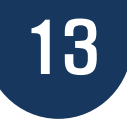

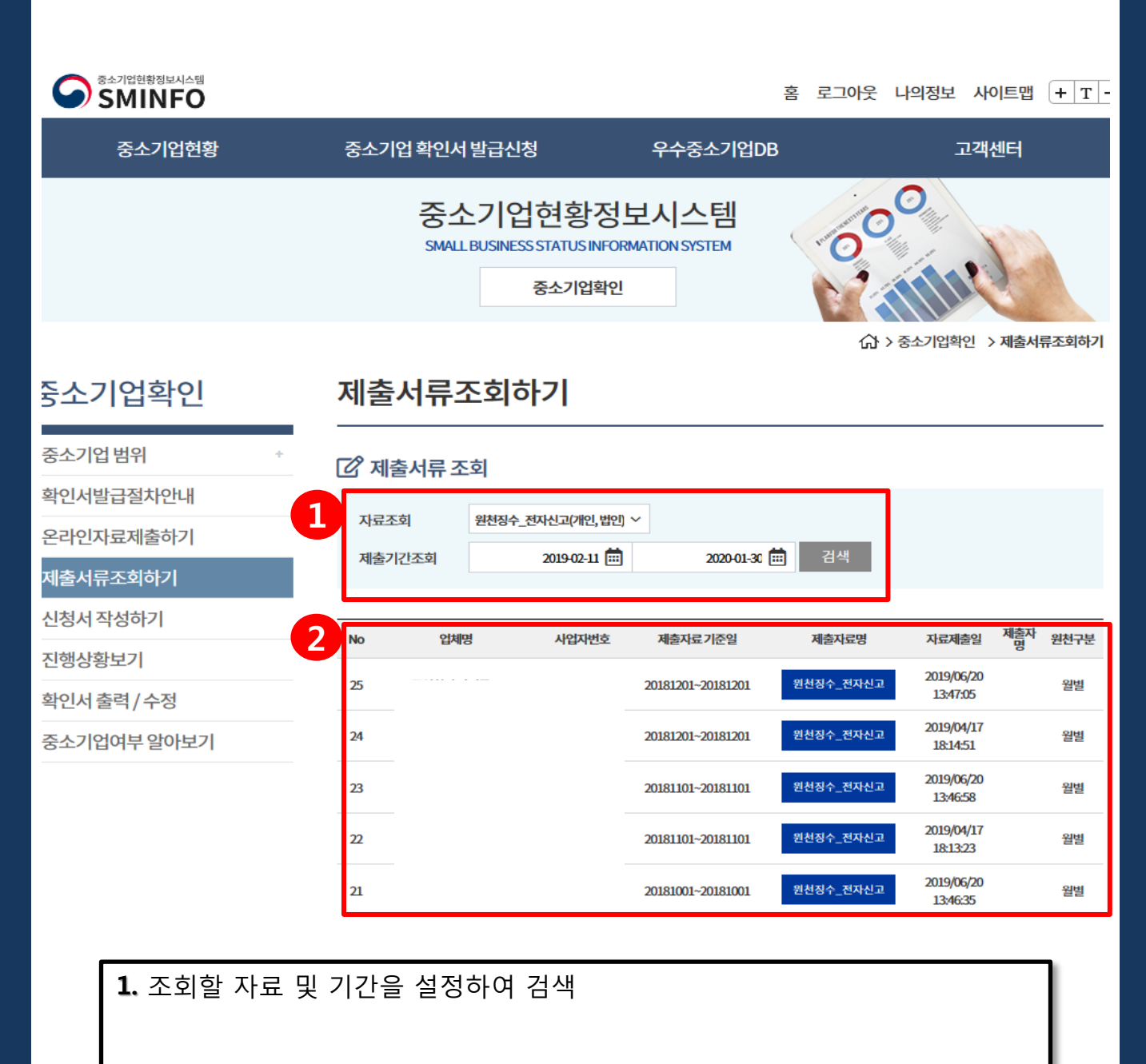

2. 제출 된 자료조회 가능

소득세 → 재무제표 부가세 → 부가세매입매출상세 원천세 → 원천징수\_전자신고

위의 항목으로 조회 가능

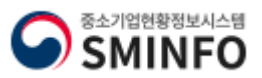

### 신청서 작성하기

# 중소기업확인서 발급 (개인 기업)

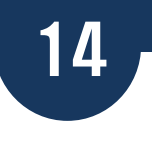

# 자료제출 가능 기업 신청서 작성 절차

### 중소기업현황정보시스템

| 중소기업확인서는 영리기업 또는 비영리 사회적기업<br>상으로 적용하며, 규모기준과 독립성기준을 모두 충족<br>합니다.                                                                                                    | ari;                                                                                                    |                                                                                                    | 중소기업현환사,<br>환영환                                                                                                    | 서자료접수완료<br>스템에 오신것을<br>나니다.<br>아웃<br>회원정보수정                                                    |
|----------------------------------------------------------------------------------------------------|----------------------------------------------------------------------------------------------------|----------------------------------------------------------------------------------------------------|----------------------------------------------------------------------------------------------------|------------------------------------------------------------------------------------------------|
| STEP 01 S<br>(한)<br>관리인<br>자료제출<br>중소기업확인서 온라인 자동발급은 지                                                                                                    | TEP02<br>통화로<br>'신청서<br>클 특                                                                                                    | ◎<br>▲<br>작성'<br>믝                                                                                      | TEP 04 STEP<br>고행상황<br>확인 확인<br>05 순서로 클릭하여 진행하사                                                                                | 05<br>번<br>수정                                                                                  |
| 공지사항                                                                                                    | >                                                                                                    | 자주하는질문                                                                                                  |                                                                                                    | >                                                                                              |
| 시스템 개편으로 인한 확인서 발급 및 홈퍼<br>2019년 중소기업(소상공인) 확인서 신규(<br>중소기업확인서 발급절차 안내 (확인서 유<br>2018 [기업 유형별] 제출서류, 발급절차, 1<br>2017년 결산에 따른 12월 결산기업 확인/<br>한국표준 산업분류 개정으로 인한 중소기<br>2017년 중소기업(소상공인)확인서 신규 ( | 이지사비스일··· 2019-12-30<br>갱신)발급절··· 2019-11-11<br>호 기간 :2019··· 2019-03-04<br>로의연락치 2018-03-23<br>너 발급관련 안내 2018-03-05<br>업확인서 주된··· 2017-11-06<br>갱신) 발급절··· 2017-03-10 | 중소기업확인서 유효과<br>중소기업확인서의 주답<br>최근사업기간 말일이란<br>관계기업자료도 온라당<br>온라인 자료제출 관련,<br>중소기업확인서 발급 :<br>담당직원의 퇴사로 아 | 1간에 따른 발급절차 안내 (확인서…<br>업종을 수정해야 할 경우 어떻게 해…<br>반 무엇을 의미하나요?<br>1으로 제출이 가능한가요?<br>자료제출은 어떻게 하나요?<br>절차가 어떻게 되나요?<br>이디를 알수가 없어요 | 2020-02-07<br>2020-01-16<br>2020-01-13<br>2020-01-16<br>2020-01-16<br>2020-01-17<br>2020-01-13 |
| ⊙ 상담시간:평일09:00~18:00 ▮ 전                                                                                                    | 섬시간:오후 1200~1300                                                                                                    |                                                                                                    | 중소기업범위해설사                                                                                                    | *                                                                                              |
| 중소기업확인서<br>• 일반상담<br>- 국반없이1357(중소기업통합콜센<br>• 온라인자료제출,중소기업현황,우수공<br>- 02)3215-2674                                                                                                    | 발급문의<br>터)<br>동소기업문의<br>오스밴제기업부<br>규제장터 1번가                                                                                                    | 중소기<br>중소변<br>한 <sup>호소변지</sup> 112부<br>함께 잘 살아야 합니다<br>공정거래는 그 기반이 할 것                                 | 업확인서 신청서 작성 및 법령문의<br>치기업청전화번호 및 주소 안내 🄊                                                                                        | 기금급해요.<br>씨                                                                                    |
| 중소벤처기업부                                                                                                    | Ke고 한국기업데이터<br>Korea Enterprise Data                                                                                                    | 키업마당                                                                                                    | WORKNE                                                                                                    | r                                                                                              |

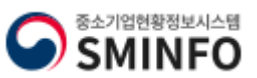

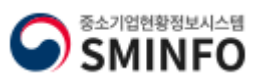

신청서 작성하기

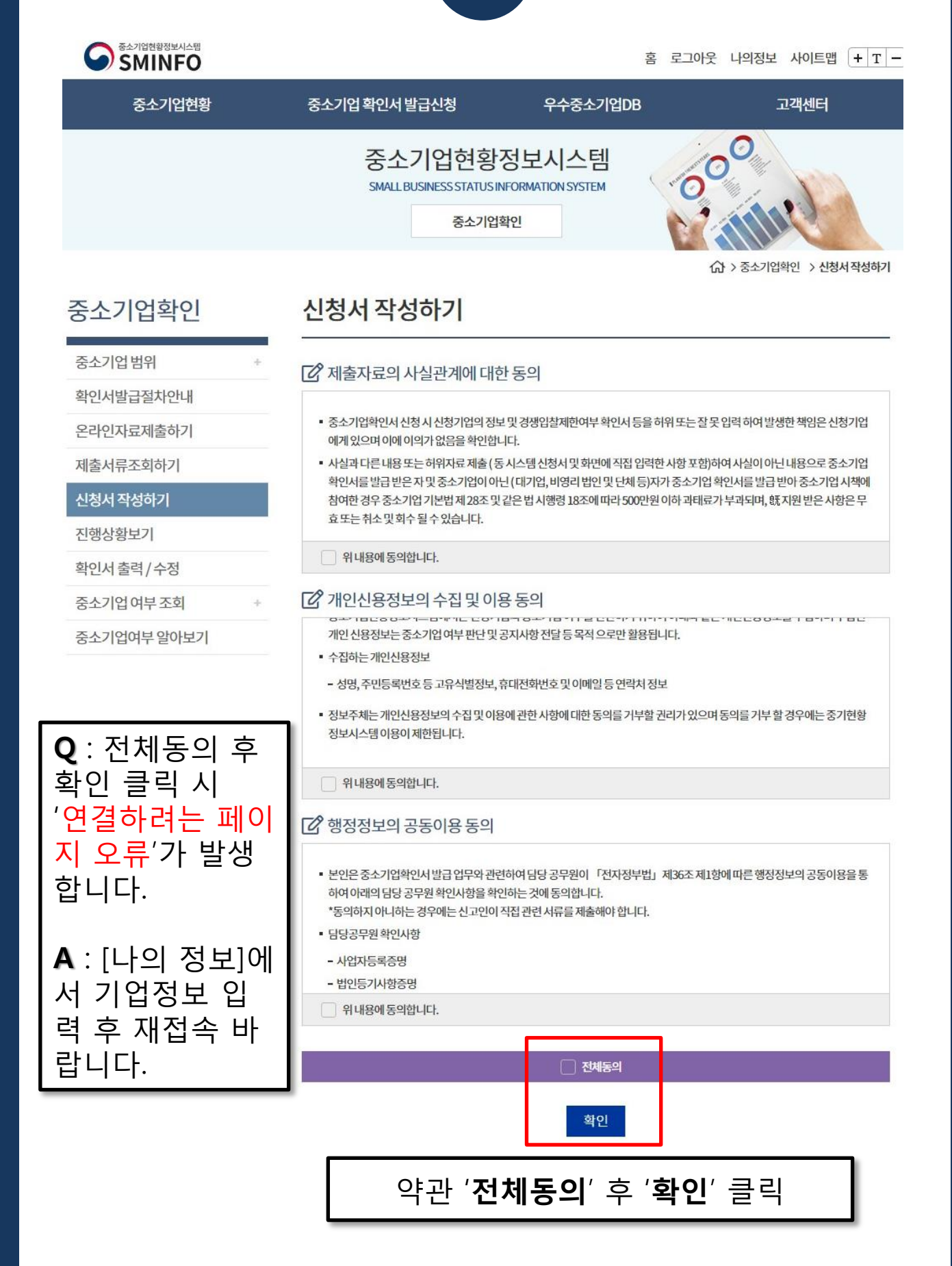

15

### 중소기업확인서 발급 (개인 기업)

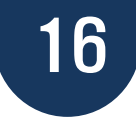

### 🖸 신청기업 기본정보 입력

| 1 .                                                          | 3 추한국기업데이터                                                                        | 2 <sup>TAB</sup>                                      | 송병선                                         |       |                                              |
|--------------------------------------------------------------|-----------------------------------------------------------------------------------|-------------------------------------------------------|---------------------------------------------|-------|----------------------------------------------|
| 기업유형 *                                                       | 3 개인기업                                                                            | ~ 본점사업자등록일                                            | 2019-10-04                                  |       | 1. 기업유형 ·개이기업                                |
| 본점사업자번호 • • 고유번호입력불가                                         | 123-11-11111                                                                      | 법인등록번호 *                                              |                                             |       | 2 보전사업자득로인                                   |
| 보접 사업장주소 *                                                   | 07237                                                                             | 우편번호                                                  |                                             |       |                                              |
| 3                                                            | 서울영등포구의사당대로                                                                       | 21,한국                                                 | 1업데이터(여의도통)                                 |       | 사업자등록증명원 정의<br>" <b>사업자등록일</b> "             |
| 최근사업기간말일•                                                    | 2018-12-31 01/1; :                                                                | 개인/법인사업자[2018.12.31]                                  |                                             |       | <b>3.</b> 최근사업기간말일 :<br>2018-12-31           |
| 확인서지점정보표기여부                                                  | • 🔿 q 🔮 ‡                                                                         | 지점사업자변호 *                                             | 0                                           |       |                                              |
| 지저시어자즈스 +                                                    |                                                                                   | 우편번호                                                  |                                             |       | <b>4.</b> 확인서 용도:                            |
| 4<br>201851                                                  | 2 220182                                                                          |                                                       |                                             |       | 공공입찰용/공공입찰용<br>+그 외/그 이외 中 선택                |
|                                                              |                                                                                   |                                                       |                                             |       | <b>5.</b> 주업종 :                              |
| 되감기합여부가<br>5 또는당해사업연도합                                       | · · · · · · · · · · · · · · · · · · ·                                             |                                                       |                                             | ~     | 세무대리인 있다면 →<br>신청 기업의 '업종 대분<br>르' 무이        |
| 주입종 *                                                        | J-정보통신업                                                                           |                                                       |                                             | ~     |                                              |
| 2018년발생매출액이가정<br>큰업종 *                                       | 당 J-정보통신업                                                                         |                                                       |                                             | ~     | 제구대리인 없다면 →<br>통계분류포털-한국표준                   |
| (직전년매출액이기장<br>큰업종)                                           | 상업기업및업종이 1개인경우위의<br>업종이2개이상일경우,상세페이지(                                             | 업종과동일하게선택.<br>@ 참조                                    |                                             |       | 진입군류 또는 국제경<br>홈택스에서 '업종 대분<br>류' 검색         |
| • 주의<br>- 직전사업연도 또<br>사업연도 합병년<br>- "*"는 필수 입력<br>- '공공입찰용'또 | 또는 당해 사업연도에 합병 또는 분할려<br>분할여부'및 '합병분할일자'를 반드시<br>역사항입니다.<br>는 '공공업찰용+그외' 를 선택하시면! | 하여 설립된 법인이나 합병 또<br>입력하여 주시기 바랍니다.<br>대기업 지분현황에 따라 확인 | 는 분할 후 존속하는 법인은 '직전 5<br>너 발급이 제한 될 수 있습니다. | 또는 당해 | 6. 2018년 발생매출액<br>이 가장 큰 업종<br>- 전년도 발생 매출액이 |
| 2 필수자료 제                                                     | 출이 불가능한 기업해당여                                                                     | 여부 😡                                                  |                                             |       | 가장 큰 업송 선택                                   |
| ■ 직전연도또는당히                                                   | 배연도창업기업여부                                                                         |                                                       |                                             |       |                                              |
| 제무제표제출이 불                                                    | 불가능한기업                                                                            |                                                       |                                             |       | <b>7-8.</b> 저장 후 다음 페이<br>지 이동               |
| <ul> <li>간편장부대상기업</li> <li>원처진수이해산회</li> </ul>               | 등으로 재무제표를 작성하지 않는 기법                                                              | 겁등이해당                                                 |                                             |       | ※ 나머지 한모으 서택                                 |
| • '근로소득간이세액                                                  | 표상최저액미달등으로원                                                                       | 행상황 8 신고하지요<br>해장 다음                                  | 는 기업 등이 해당                                  |       | 하지 말 것.                                      |

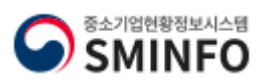

### 신청서 작성하기

\* 용도를 [공공입찰용]으로

발급받는 경우에 나오는 페

[그 이외]인 경우는 나오지

1. 위 항목들의 해당여부 확

제출자, 대표자 이름 입력

(공공구매 종합정보- 당일반

조달청(나라장터)-익일 반영)

※ 법령 해석은 <u>지방중소벤</u>

4. 다음 페이지 이동.

처기업청으로 문의.

인하여 체크 후 "예" 클릭

이지.

않음.

저장 클릭

영

sminfo.mss.go.kr 내용: 다음 단계로 이동하시기 바랍니다.

<u>공공입찰용으로 발급된 확인서는 발급일 기준으로</u> 공공구매종합정보망(당일), 나라장터(익일)반영됩니다.

화인

SMINFO

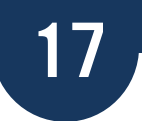

### 신청서 작성하기

해당하지않음

또는 종속의 관계

- 가목에 해당하는 개인의 친족

자자인 경우에 해당하는가?

하면서 최다출자자인 경우에 해당하는가?

• 다음 각 목의 어느 하나에 해당하는 대기업과 중소기업의 관계

에 해당하는 자산을 대여하거나 채무를 보증하고 있는 경우에 해당하는가?

하지않음

하는가?

하지않음

당하지않음

### 중소기업제품 구매촉진 및 판로지원에 관한 법률 제8조의2 해당여부

중소기업제품 구매촉진 및 판로지원에 관한 법률 시행령 제9조의3 해당여부

100분의 30이상 소유하면서 최다출자자인 경우에 해당하는가?

- 다음각목에해당하는 기업으로부터 「상법」제530조의2및제530조의12에 따른 분할·분할한병및 물적분할(이하이 조에서 "분할등"이라 한다)에 의하여 설립되는 기업과 존속하는 기업이 같은 종류의 사업을 영위하는 경우에 해당하는 중소기업에 해 당하는가?
- 대기업 (분할등에 의하여 설립되는 기업과 존속하는 기업 중 어느 하나가 분할일·분할합병일 또는 물적분할일이 속하는 연도
- 대기업과 중소기업이 「중소기업제품 구매촉진 및 판로지원에 관한 법률」 제6조에 따라 같은 종류의 중소기업자간 경쟁제품
- 의 다음 연도부터 4년 이내에 대기업이 되는 경우도 포함한다)

- 을생산하고 있는가?

• 「대·중소기업 상생협력 촉진에 관한 법률」 제2조 제2호에 따른 대기업과 「중소기업기본법 시행령」 제3조의 2에 따른 지배

- 지배기업이 단독으로 또는 그 지배기업과의 관계가 다음 각 목의 어느 하나에 해당하는 자와 합산하여 종속기업의 주식등을

• 지배기업이 그 지배기업과의 관계가 제1호에 해당하는 종속기업(이하 이 조에서 "자회사"라 한다)과 합산하거나 그 지배기업의 관계가 제1호 각목의 어느 하나에 해당하는 자와 공동으로 합산하여 종속기업의 주식등을 100분의 30이상 소유하면서 최대출

• 자회사가 단독으로 또는 다른 자회사와 합산하여 종속기업의 주식등을 100분의 30이상 소유하면서 최다출자자인 경우에 해당

• 지배기업과의 관계가 제1호 각 목의 어느 하나에 해당하는 자가 자회사와 합산하여 종속기업의 주식등을 100분의 30이상 소유

- 「대·중소기업 상생협력 촉진에 관한 법률」 제2조제2호에 따른 대기업(이하 이호에서 "대기업"이라 한다의 대표·최대주 주 또는 최다지분 소유자나 그 대기업의 임원(「독점규제 및 공정거래에 관한 법률」 제2조제5호에 따른 임원을 말한다. 이하

이 호에서 같다)이 중소기업의 임원을 겸임하고 있거나 중소기업의 임원으로 파견되어 있는 경우에 해당하는가?

• 대기업이 중소기업으로 부터 그 중소기업의 사업 및 영업활동 또는 거래의 주된 부분을 위임받아 수행하고 있는 경우

• 대기업 중소기업에 그 중소기업의 발행주식 총수 또는 출자총액(개인사업자의 경우에는 자산총액을 말한다)을 초과하는 금액

• 대기업 또는 대기업과의 관계가 「중소기업기본법 시행령」 제3조의 2제1항제1호 가목에 해당하는 자가 중소기업의 다른 주 요 주주(누구의 명의로 하든지 자기의 계산으로 의결권 있는 발행주식 총수의 100분의 10이상의 주식을 소유하기나 임원의 임 면 등 해당 중소기업의 주요 경영사항에 대하여 사실상 지배력을 행사하고 있는 주주를 말한다)와의 계약 또는 합의에 의해 중소

• 대기업이 중소기업에 경쟁제품을 생산하는 사업을 시작하는데 드는 공장설립비(임차하는 경우 임차료를 말한다),생산설비 설

아니요

4

다음

의 유의사항 및 각 항목 해당여부를 잘 확인하셨습니까?

대표자 홍길동

기업의 대표이사를 임면하거나 100분의 50이상을 선임하거나 선임할 수 있는 경우에 해당하는가?

**O a** 

김철수

3

저장

치비 등 총비용의 100분의 51이상을 투자, 대여 또는 보증한 경우에 해당하는가?

"중소기업자간 경쟁입찰 참여제한 여보

작성일자 2020-02-11

- 단독으로 또는 친종과 한산하여 지배기업의 주식등을 100분의 30이상 소유하면서 최다축자자인 개인

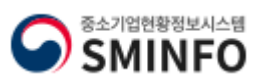

# 기업에 해당함에도 불구하고 관련사류를 누락하여 확인서를 발급받아 사용하여 발생한 책임은 신청기업에게 있으며 이에 이의가 없음 을 확인합니다. 중소기업 확인은 신청기업이 제출한 자료를 근기로 산출됩니다. 사실과 다른 내용 또는 허위자료를 제출하여 중소기업이 아닌 자가중 소기업 시책에 참여한 경우 기 지원 받은 사항은 무효 또는 취소 및 회수되오니 이점 유명하시기 바랍니다. · '신청시 제출' 버튼을 클릭하면 신청시 작성이 완료되고 (신청시 제출) • '신청시 제출' 버튼을 클릭하면 신청시 작성이 완료되고 (신청시 제출) • '신청지 제출' 버튼을 클릭하면 신청시 작성이 완료되고 (신청시 제출) • '신청시 제출' 버튼을 클릭하면 신청시 작성이 완료되고 (신청시 제출) • '신청시 제출' 버튼을 결약하는 아래 연락처로 문의 하시기 바랍니다. • '인하면 기업 이 1357(중소기업통합센터) • '신청지 성명 이 2명 이 나람을 입력하거나 이 메일에 마침표(.) 혹은 특수 문 지 등 이 승의 같 경우 오류 발생하면 그로 입력 시 유의할 것

중소기업확인 (計 > 중소기업확인 > 신청서작성하기 중소기업확인 신청자정보 중소기업 범위 신청자성명 \* 김철수 휴대전화번호 \* 010 × - 1234 1234 확인서발급절차안내 온라인자료제출하기 회사팩스번호 회사전화번호 \* 02 ~ - 1111 - 1111 02 v - 1111 - 1111 제출서류조회하기 90645 0 이메일 \* 신청서 작성하기 직접입력 V kedkorea.com 2 진행상황보기 확인서 출력/수정 저장 중소기업 여부 조회 [ 신청서 제출

18

중소기업현황정보시스템

우수중소기업DB

중소기업기본법 등에 의한 확인기준을 벗어나는 경우에는 확인서의 효력은 상실됩니다.또한, 연결재무제표를 사용하거나 지배·종속

중소기업 확인서 발급신청

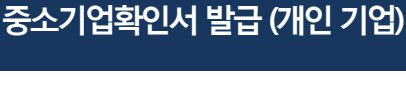

중소기업현황정보시스템 SMINFO

중소기업여부 알아보기

**2.** 저장

신청서 제출 클릭

중소기업현황

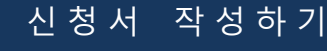

홈 로그아웃 나의정보 사이트맵 + T -

고객센터

### 신청서 작성하기

## 중소기업확인서 발급 (개인 기업)

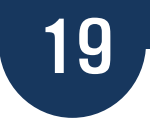

# 자료제출 불가능 기업 신청서 작성 절차 (간편장부, 원천세 미신고 기업만 해당)

중소기업현황정보시스템

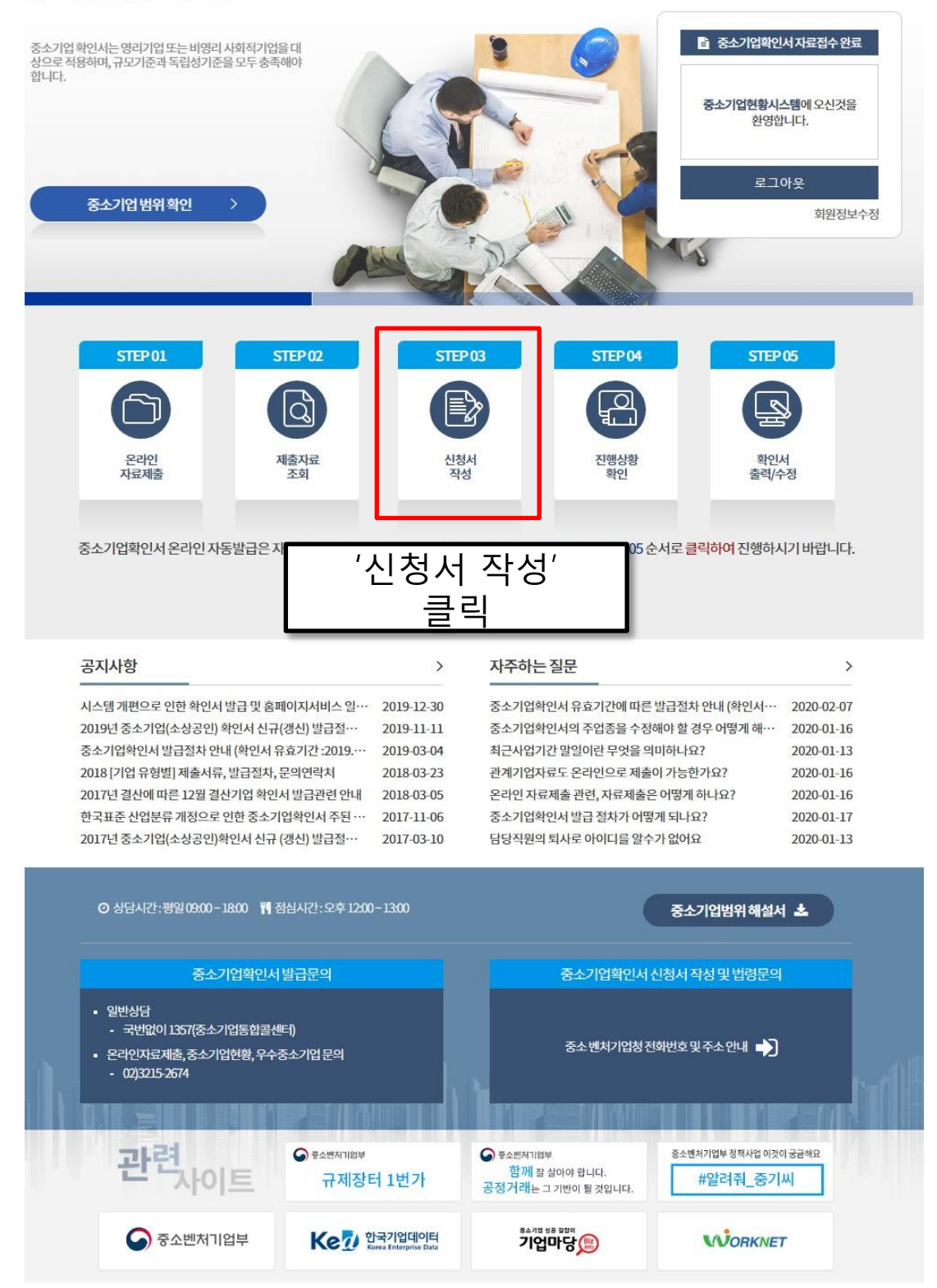

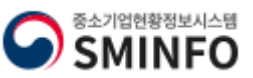

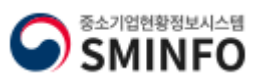

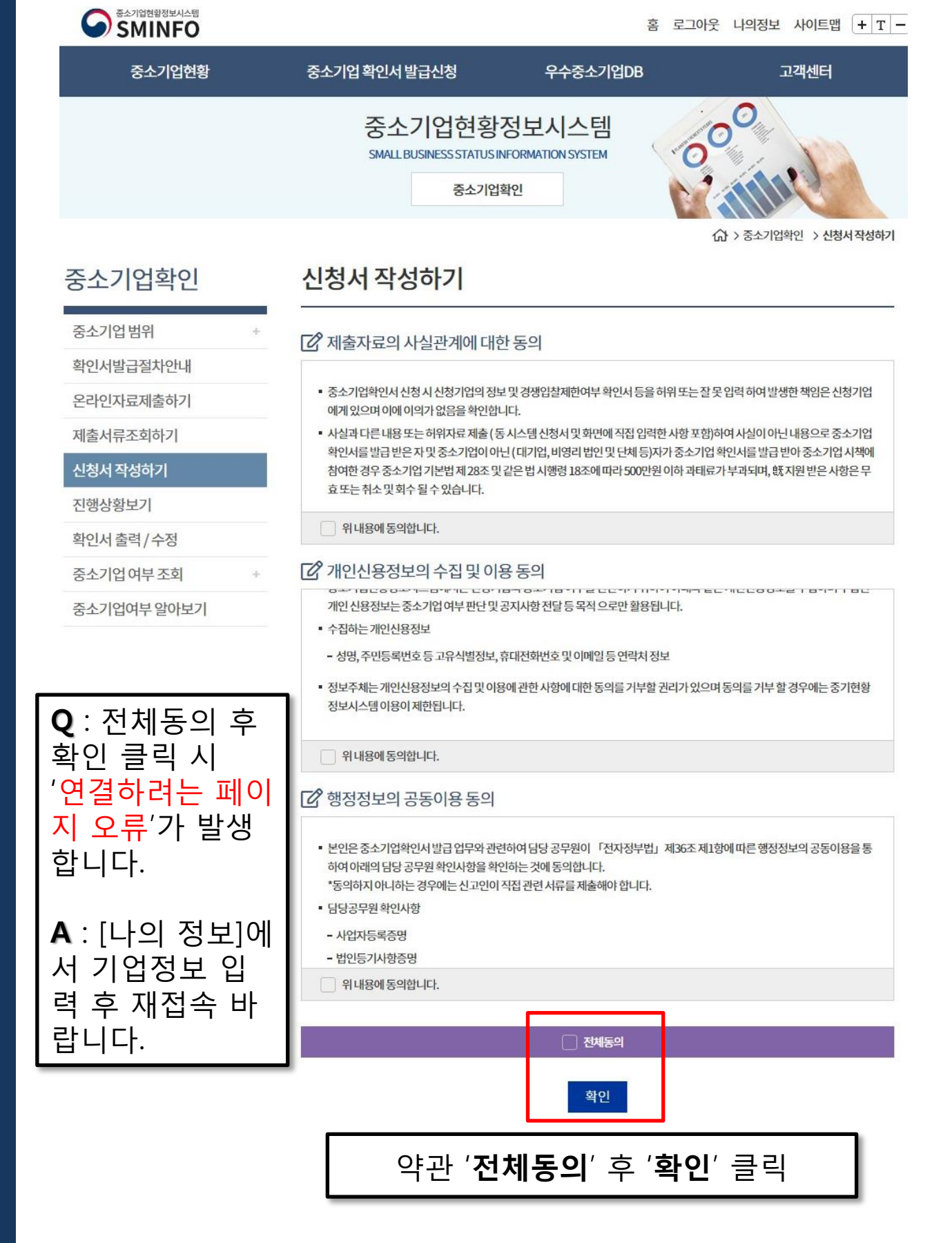

신청서 작성하기

### 신청서 작성하기

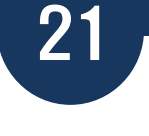

[2] 신청기업 기본정보 입력 한국기업데이터 자명 \* 명\* 2 송병선 1 기업유형 \* 에 개인기업 본점사업자등록일 2019-10-04 본점사업자번호 \* 0 123-11-11111 법인등록번호 \* \*고유번호입력불가 07237 본점사업장주소\* 서울영등포구의사당대로 21, 한국기업데이터 (여의도동) 3 2018-12-31 예시:개인/법인 사업자 [2018.12.31] 최근사업기간말일 \* 확인서지점정보표기여부 🕥 여 👽 부 0 지점사업자번호 \* 적사업장주소 \* 4 확인서용도\* 공공입찰용 🕜 🔿 여 🚫 부 외감기업여부 • 또는당해사업연도합 5 선택안함 할여부 주업종 \* J-정보통신업 v 6 2018년발생매출액이가장 J-정보통신업 v 큰업종 • (직전년매출액이가장 ở 창업기업및업종이 1개인경우위의업종과동일하게선택. 큰업종) 업종이 2개 이상일 경우, 상세페이지 2 참조 주의 - 직전사업연도 또는 당해 사업연도에 합병 또는 분할하여 설립된 법인이나 합병 또는 분할 후 존속하는 법인은 '직전 또는 당해 사업연도 합병분할 여부'및 '합병분할일자'를 반드시 입력하여 주시기 바랍니다. - "\*"는 필수 입력사항입니다. - '공공입찰용' 또는 '공공입찰용+그외'를 선택하시면 대기업 지분현황에 따라 확인서 발급이 제한 될 수 있습니다. ☑ 필수자료 제출이 불가능한 기업해당여부 ④ 직전연도또는당해연도창업기업여부 🗸 재무제표 제출이 불가능한 기업 \* 간편장부대상기업 등으로 재무제표를 작성하지 않는 기업 등이 해당 ✔ 원천징수이행상황신고서 제출이 불가능한 기업 \* '근로소득간이세액표'상최저액미달등으로운 신고하지 않는 기업 등이 해당 행상홍 8 9 8-9. 저장 후 다음 페이 저장 다음 지 이동

1. 기업유형 : 개인기업 2. 본점사업자등록일 : 사업자등록증명원 상의 "사업자등록일" 3. 최근사업기간말일 : 2018-12-31 확인서 용도: 공공입찰용/공공입찰용 +그 외/그 이외 中 선택 5. 주업종 : 세무대리인 있다면 → 신청 기업의 '업종 대분 류'문의 세무대리인 없다면 → 통계분류포털-한국표준 산업분류 또는 국세청 홈택스에서 '업종 대분 류'검색 6. 2018년 발생매출액 이 가장 큰 업종 전년도 발생 매출액 이 가장 큰 업종 선 택 7. 필수자료제출이 불 가능한 기업 해당여부 - 간편장부 기업일 경 **우**: '재무제표 제출이 불가능한 기업' 체크 - 원천세 미신고 기업일 경우: '원천징수이행상 황신고서 제출이 불가 능한 기업' 체크

> 중소기업현황정보시스템 SMINFO

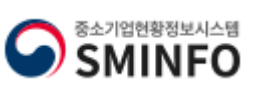

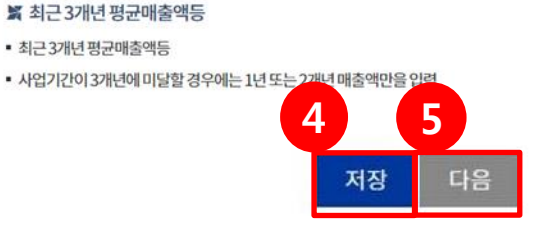

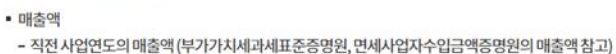

### 📓 최근 주요 재무 정보

의산출이가능한자산입력)

• 자산총액

# 🖸 입력시 참고사항

| 매출액(천원)  |         | 10,000  |
|----------|---------|---------|
|          |         | 오억원     |
| 자산총액(천원) |         | 500,000 |
| 필요항목     | 매출액(천원) |         |
|          |         | 오천만원    |
| 2016     |         | 50,000  |
| 2017     |         | 일천만원    |
|          |         | 10,000  |
|          |         | 육천만원    |
| 2018     |         | 60,000  |
|          |         | 사천만원    |
| 평균매출액    |         | 40,000  |

- 직전사업연도말재무상태표(대차대조표)상자산총액(자산총액산출이어려울경우:초기자본금,사업장의토지,건물,기계장치등

### (금액은 천원단위로 입력하세요.)예시 ① 오천만원=50,000 ② 일억원=100,000

2018-12-31

### C 주요재무정보

결산기준일자

1

2

3

- 모든 항목을 입력하신 후에는 반드시 '저장' 버튼을 눌러주셔야 확인서가 정상적으로 발급됩니다.
- 상시근로자도 해당 월만큼 최소한 '0'이상을 입력하셔야 합니다.
- 주요 재무정보는 매출액,자산총액,3개년 평균매출액등 모두를 입력하셔야 하며 입력할 금액이 없는 경우에도 최소한 '0'이상을 입력하셔야합니다.
- 아래에서 입력한 정보를 바탕으로 중소기업확인서가 발급되오니, 정확한 정보를 입력하시길 바랍니다.
- ※ 주의사항 ※

# 신청서 작성하기

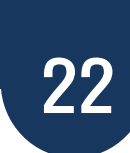

표)상 자산총액 입력 (자산총액 산출이 어려울 경우: 초기자본금, 사업장 의 토지, 건물, 기계장치 등 의 산출이 가능한 자산 입 력) <천원 단위> : 숫자 입력 시 상단에 한글로 함께 표 기 되니 반드시 확인하여 입력 바람. 3. 해당하는 연도의 매출액 입력. 4. 저장

5. 다음 페이지 이동

1. 매출액: 직전사업연도 의 매출액 (부가가치세과세 표준증명원, 면세사업자수 입금액증명원의 매출액 참 고)

2. 자산총액 : 직전사업연

도 말 재무상태표(대차대조

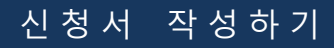

### 중소기업확인서 발급 (개인 기업)

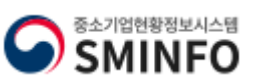

🖸 근로자 현황

구분

원천징수이행 상황신고인원

> 연구전 담요원

1월 2월

1

3월

4월

1

5월

1 않습니다.

| 사업대상                                                                 | 임원                     |                                                                                                    | * 개인 기업의 경우 차                         |
|----------------------------------------------------------------------|------------------------|----------------------------------------------------------------------------------------------------|---------------------------------------|
| 월소기                                                                  | 4                      | 1 0 C 1 0 0 C 1 0 C 0 3 C                                                                                                    | 감대상 연구전담요원<br>및 임원은 없으므로              |
| <ul> <li>상시근로자</li> <li>상시근로자</li> <li>원'은 '원천<br/>않은 경우야</li> </ul> | I수는중소<br>I수는국사<br>징수이행 | <mark>소기업 판단에 중요한 항목이므로 사실관계에 따라 입력하시기 바랍니다</mark> .<br>네청에 신고한 '원천징수이행상황신고서'에서'연구전담요원','임원'을 치감해서 신출합니다. 이 경우 차감하는 '임<br>상황신고서'에 해당 인원이 포함되어 있는 경우에만 차감합니다. 즉 , 임원이 '원천징수이행상황신고서'에 포함되지<br>하지 않음에 유의하시기 바랍니다. | 대표자 본인이 대표라<br>고 임원에 숫자 입력<br>하지 말 것. |
| <ul> <li>'원천징수(<br/>국세청에 {</li> </ul>                                | ))행상황(<br>신고된 '원       | 신고 인원','임원'은 최근 사업연도 말일 기준으로 신청기업이 직접 입력하셔야 합니다. '원천징수이행상황신고서'는<br>천징수이행상황신고서'상 인원수를 입력하시기 바랍니다.                                                                                                    |                                       |
| <ul> <li>'연구전담'</li> </ul>                                           | 2원'은입                  | 력 대상이 아니며 대상 기업에 한하여 자동으로 제공됩니다.                                                                                                    |                                       |
| ■ 본점과 별도<br>력하시기 E                                                   | 근로 지점!<br>바랍니다.        | 의원천징수이행상황신고서를 신고하는 경우에는 '본점과 지점' 인원을 합산하여 '원천징수이행상황신고 인원'에 입                                                                                                    | <b>2.</b> 저장                          |
| - 모든입력형                                                              | 항목은 '월                 | '단위로 입력하시기 바랍니다.                                                                                                    |                                       |
| ■ 임원:원천<br>주식회사도<br>그 외의 기업                                          | 징수이행<br>E는 유한<br>업은 무한 | 상황신고서에 포함하여 신고한 인원 중 아래에 해당하는 자 (중도 퇴사한 임원은 제외)<br>회사의 경우 등기된 이사(사외이사는 제외)<br>책임사원 또는 업무집행자                                                                                                    | <b>3.</b> 다음 페이지 이동                   |
| <ul> <li>원천징수0</li> <li>입력하시기</li> </ul>                             | 행상황신<br> 바랍니[          | 신고서를지점별로별도신고하는경우에는 '지점상시근로'의 '원천징수이행상황신고 인원'은신청지가 직접수기로<br>다.(온라인으로제출한경우에도반 2 로직접압 3 비랍니다.                                                                                                    |                                       |
|                                                                      |                        | 이전 저장 다음                                                                                                    |                                       |

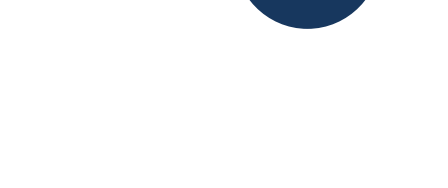

'연평균' 상시근로자 값이 음(-)이 발생하지 않도록 유의 하시기 바랍니다.상시근로자가 음(-)인 경우에는 확인서가 정상적으로 발급되지

6월

7월

8월

1

9월

10원

11월

<u>12</u>월

23

(단위:명)

1

0

합계 연평균

3

C

1. 원천징수이행 상황

신고인원 : 고용한 직 원을 의미하므로 '0'입 력

### 신청서 작성하기

\* 용도를 [공공입찰용]으로

발급받는 경우에 나오는 페

1. 위 항목들의 해당여부 확

2. 제출자, 대표자 이름 입력

(공공구매 종합정보- 당일반

조달청(나라장터)-익일 반영)

※ 법령 해석은 <u>지방중소벤</u> <u>처기업청</u>으로 문의.

SMINFO

4. 다음 페이지 이동.

저장 클릭

영

sminfo.mss.go.kr 내용: 다음 단계로 이동하시기 바랍니다.

공공입찰용으로 발급된 확인서는 발급일 기준으로 공공구매종합정보망(당일), 나라장터(익일)반영됩니다.

인하여 체크 후 "예" 클릭

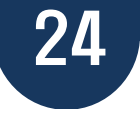

### 신청서 작성하기

### 중소기업제품 구매촉진 및 판로지원에 관한 법률 제8조의2 해당여부

- 다음각목에해당하는 기업으로부터 「상법」제530조의2및제530조의12에 따른 분할·분할한병및 물적분할(이하이 조에서 "분할등"이라 한다)에 의하여 설립되는 기업과 존속하는 기업이 같은 종류의 사업을 영위하는 경우에 해당하는 중소기업에 해 당하는가?
- 대기업 (분할등에 의하여 설립되는 기업과 존속하는 기업 중 어느 하나가 분할일·분할합병일 또는 물적분할일이 속하는 연도 의 다음 연도부터 4년 이내에 대기업이 되는 경우도 포함한다)
- 대기업과 중소기업이 「중소기업제품 구매촉진 및 판로지원에 관한 법률」 제6조에 따라 같은 종류의 중소기업자간 경쟁제품

을생산하고 있는가?

### 해당하지않음

• 지배기업이 그 지배기업과의 관계가 제1호에 해당하는 종속기업(이하 이 조에서 "자회사"라 한다)과 합산하거나 그 지배기업의 관계가 제1호 각목의 어느 하나에 해당하는 자와 공동으로 합산하여 종속기업의 주식등을 100분의 30이상 소유하면서 최대출

• 자회사가 단독으로 또는 다른 자회사와 합산하여 종속기업의 주식등을 100분의 30이상 소유하면서 최다출자자인 경우에 해당

• 지배기업과의 관계가 제1호 각 목의 어느 하나에 해당하는 자가 자회사와 합산하여 종속기업의 주식등을 100분의 30이상 소유

- 「대·중소기업 상생협력 촉진에 관한 법률」 제2조제2호에 따른 대기업(이하 이호에서 "대기업"이라 한다의 대표·최대주 주 또는 최다지분 소유자나 그 대기업의 임원(「독점규제 및 공정거래에 관한 법률」 제2조제5호에 따른 임원을 말한다. 이하

이 호에서 같다)이 중소기업의 임원을 겸임하고 있거나 중소기업의 임원으로 파견되어 있는 경우에 해당하는가?

• 대기업이 중소기업으로 부터 그 중소기업의 사업 및 영업활동 또는 거래의 주된 부분을 위임받아 수행하고 있는 경우

• 대기업 중소기업에 그 중소기업의 발행주식 총수 또는 출자총액(개인사업자의 경우에는 자신총액을 말한다)을 초과하는 금액

• 대기업 또는 대기업과의 관계가 「중소기업기본법 시행령」 제3조의2제1항제1호 가목에 해당하는 자가 중소기업의 다른 주 요 주주(누구의 명의로 하든지 자기의 계산으로 의결권 있는 발행주식 총수의 100분의 10이상의 주식을 소유하기나 임원의 임 면 등 해당 중소기업의 주요 경영사항에 대하여 사실상 지배력을 행사하고 있는 주주를 말한다)와의 계약 또는 합의에 의해 중소

• 대기업이 중소기업에 경쟁제품을 생산하는 사업을 시작하는데 드는 공장설립비(임차하는 경우 임차료를 말한다),생산설비 설

아니요

4

의 유의사항 및 각 항목 해당여부를 잘 확인하셨습니까?

대표자 홍길동

기업의 대표이사를 임면하거나 100분의 50이상을 선임하거나 선임할 수 있는 경우에 해당하는가?

**O a** 

김철수

3

치비 등 총비용의 100분의 51이상을 투자, 대여 또는 보증한 경우에 해당하는가?

"중소기업자간 경쟁입찰 참여제한 여보

작성일자 2020-02-11

100분의 30이상 소유하면서 최다출자자인 경우에 해당하는가?

또는 종속의 관계

중소기업제품 구매촉진 및 판로지원에 관한 법률 시행령 제9조의3 해당여부 • 「대·중소기업 상생협력 촉진에 관한 법률」 제2조 제2호에 따른 대기업과 「중소기업기본법 시행령」 제3조의 2에 따른 지배

### - 지배기업이 단독으로 또는 그 지배기업과의 관계가 다음 각 목의 어느 하나에 해당하는 자와 합산하여 종속기업의 주식등을 [그 이외]인 경우는 나오지 않음.

이지.

### - 단독으로 또는 친종과 한산하여 지배기업의 주식등을 100분의 30이상 소유하면서 최다축자자인 개인

### - 가목에 해당하는 개인의 친족

자자인 경우에 해당하는가?

하면서 최다출자자인 경우에 해당하는가?

• 다음 각 목의 어느 하나에 해당하는 대기업과 중소기업의 관계

에 해당하는 자산을 대여하거나 채무를 보증하고 있는 경우에 해당하는가?

하지않음

하는가?

하지않음

당하지않음

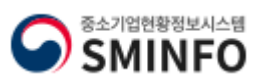

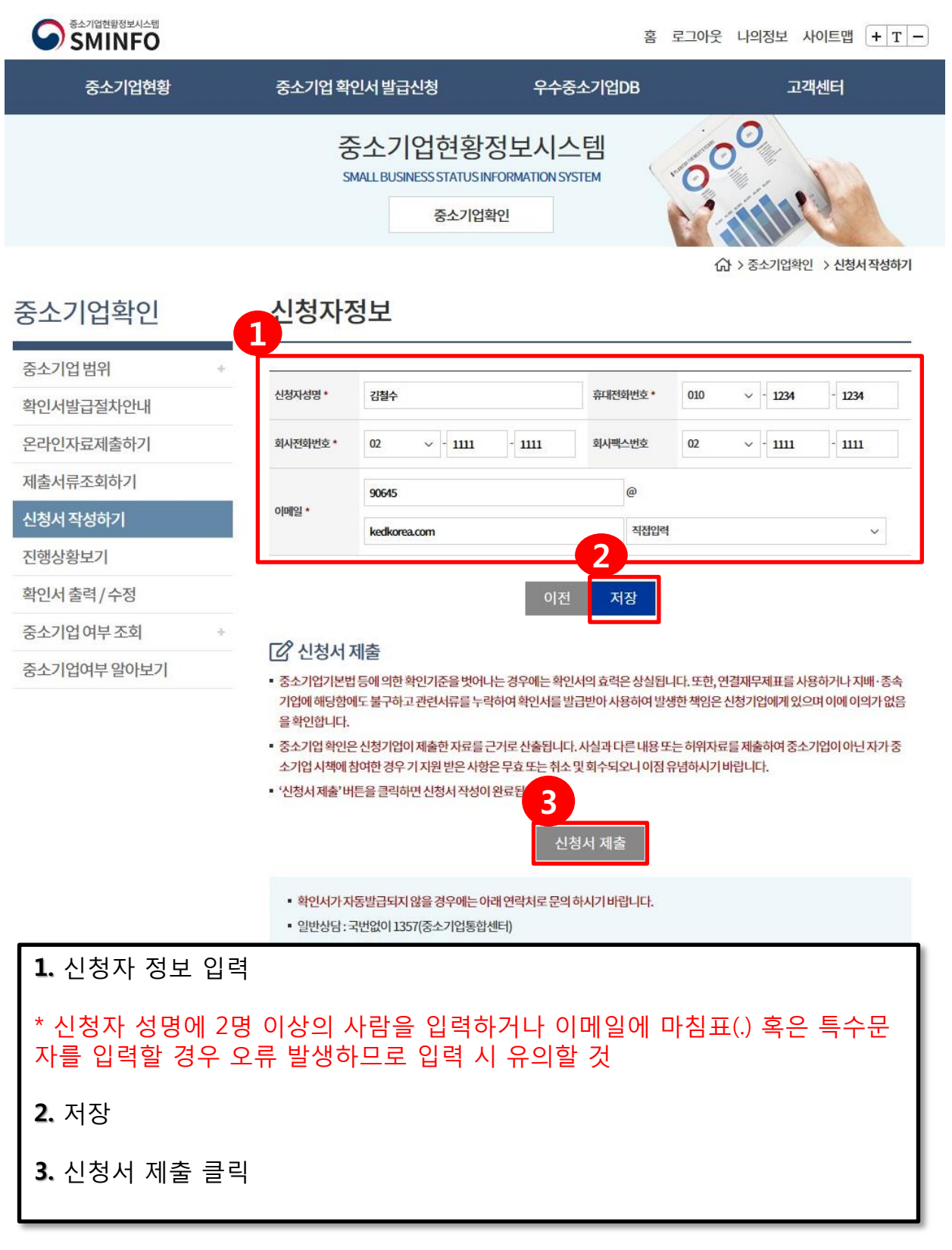

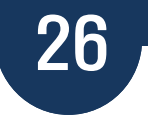

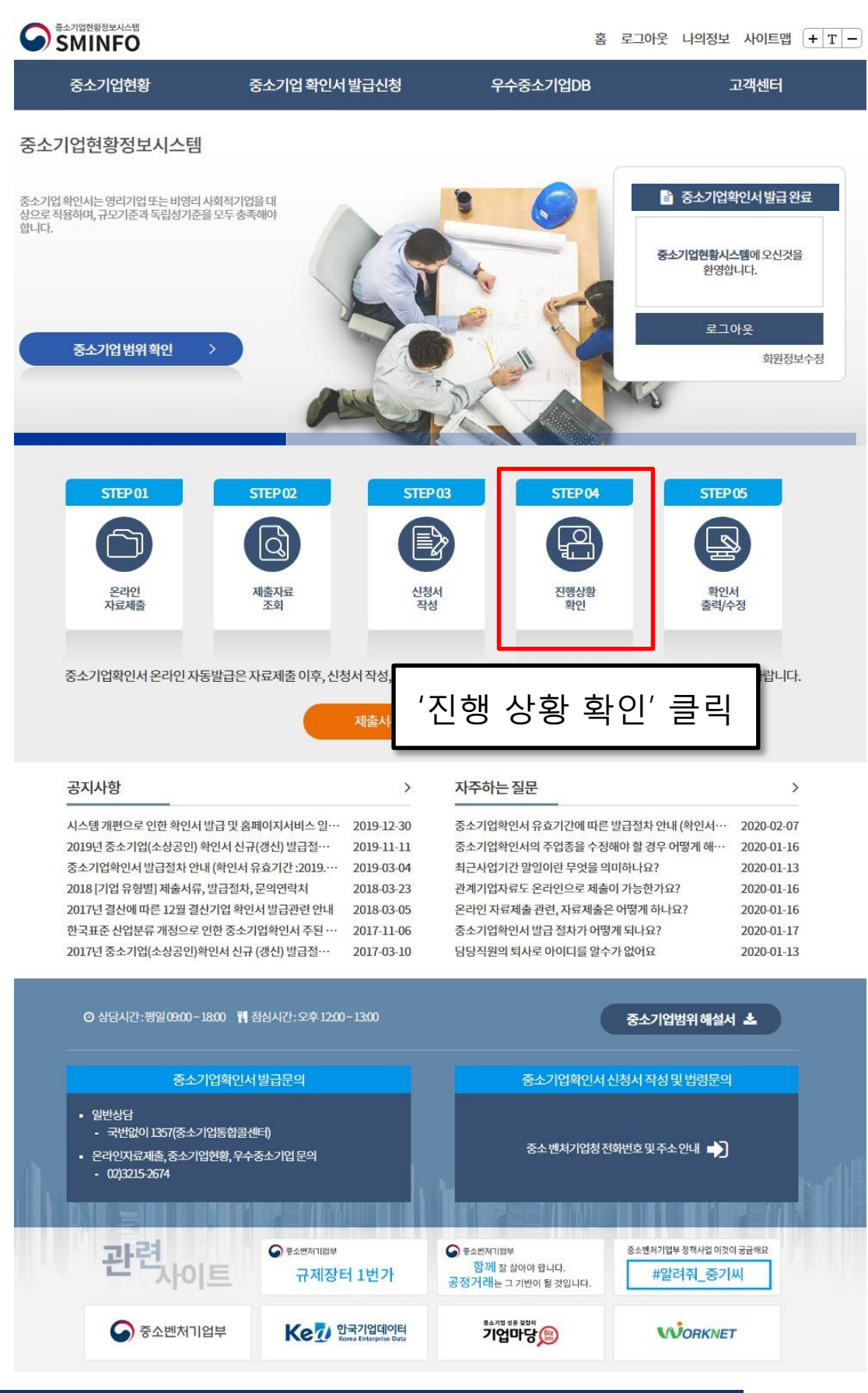

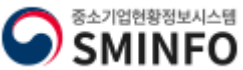

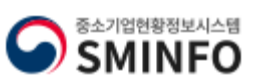

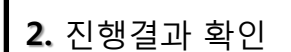

### 1. 기간을 설정하여 검색 클릭

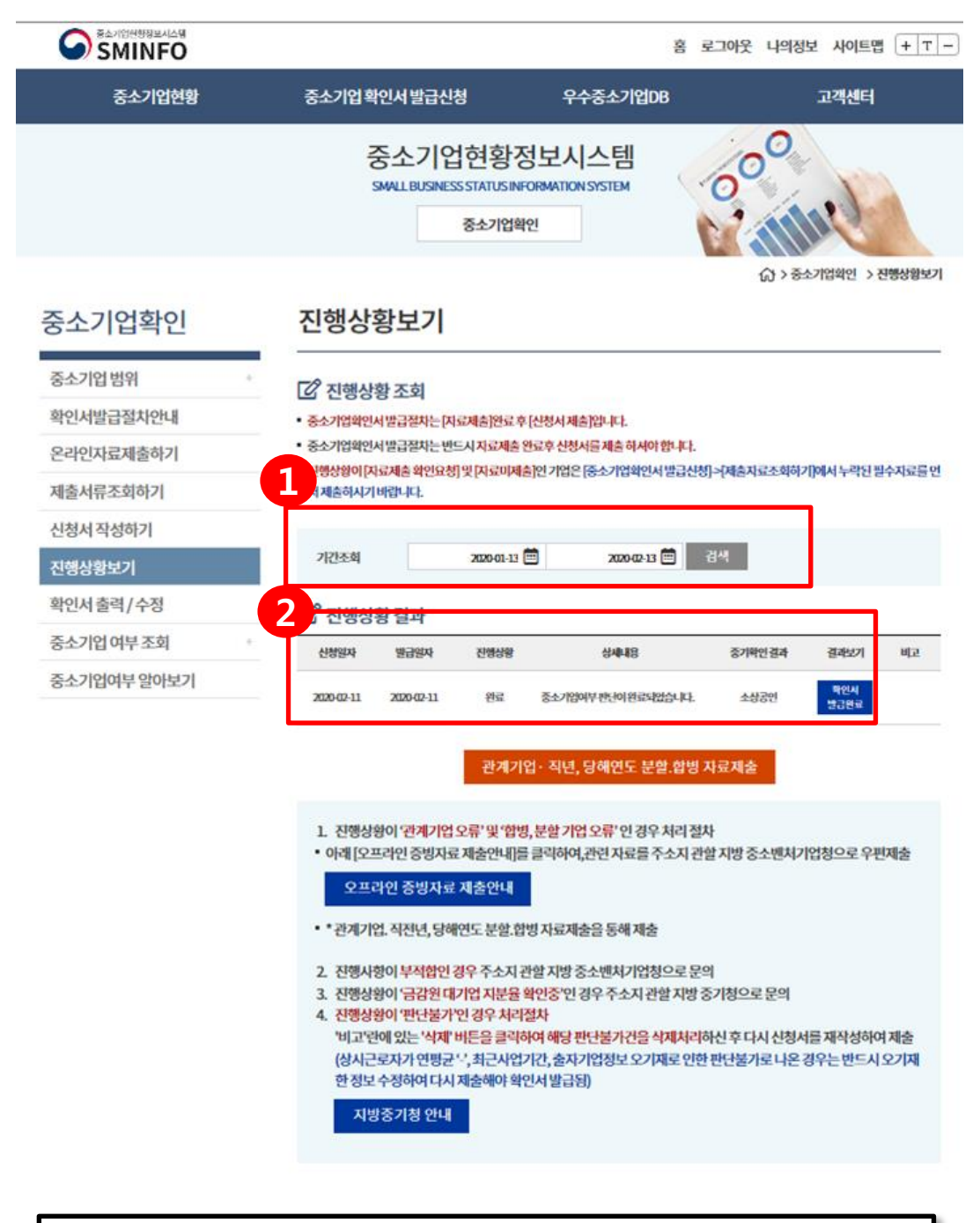

27

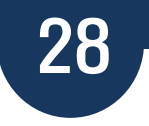

| 중소기업현황정보시스템<br>SMINFO                                                                                                    |                                                                                                    | 客                                                                                                    | 로그아웃 나의정보 사이트맵 -                                                                                                    | + T - |
|----------------------------------------------------------------------------------------------------|----------------------------------------------------------------------------------------------------|----------------------------------------------------------------------------------------------------|----------------------------------------------------------------------------------------------------|-------|
| 중소기업현황 중소기업                                                                                                    | 확인서발급신청                                                                                                    | 우수중소기업DB                                                                                                    | 고객센터                                                                                                    |       |
| 중소기업현황정보시스템                                                                                                    |                                                                                                    |                                                                                                    |                                                                                                    |       |
| 중소기업확인서는 영리기업 또는 비영리 사회적기업을 대<br>상으로 적용하며, 규모기준과 독립성기준을 모두 충족해야<br>합니다.<br>중소기업 범위 확인                                                                                                    |                                                                                                    |                                                                                                    | 중소기업확인서 발급 완료<br>중소기업현황시스템에 오신것을<br>환영합니다.           로그아웃                                                                                                    | A     |
| STEP 01       STEP 02         한 10       한 10         온라인       지출자료         지료제출       제출자료         중소기업확인서 온라인 자동발급은 자료제출 0                                                                                                    | STEP 03<br>환화<br>신청서<br>작성<br>지출서류 안내문 더                                                                                       | STEP 04<br>진행상황<br>확인<br>운반기 (고)<br>('확인                                                                                                    | STEP 05         환원         확원         확원         확원         확원         확원         확원         확인         확인 <th>클릭</th> | 클릭    |
| 공지사항                                                                                                    | >                                                                                                    | 자주하는질문                                                                                                    | >                                                                                                    |       |
| 시스템 개편으로 인한 확인서 발급 및 홈페이지서비<br>2019년 중소기업(소상공인) 확인서 신규(갱신) 발급<br>중소기업확인서 발급절차 안내 (확인서 유효기간 :2<br>2018 [기업 유형별] 제출서류, 발급절차, 문의연락차<br>2017년 결산에 따른 12월 결산기업 확인서 발급관련<br>한국표준 산업분류 개정으로 인한 중소기업확인서 :<br>2017년 중소기업(소상공인)확인서 신규 (갱신) 발급 | 스일··· 2019-12-30<br>절··· 2019-11-11<br>019·· 2019-03-04<br>1 2018-03-23<br>연산· 2018-03-05<br>주된·· 2017-11-06<br>절·· 2017-03-10 | 중소기업확인서 유효기간에 따른 '<br>중소기업확인서의 주업종을 수정한<br>최근사업기간 말일이란 무엇을 의<br>관계기업자료도 온라인으로 제출(<br>온라인 자료제출 관련, 자료제출은<br>중소기업확인서 발급 절차가 어떻:<br>담당직원의 퇴사로 아이디를 알수: | 발급절차안내(확인서··· 2020-02-07<br>태야 할 경우 어떻게해·· 2020-01-16<br>미하나요? 2020-01-16<br>이 당계 하나요? 2020-01-16<br>에 되나요? 2020-01-17<br>기 되나요? 2020-01-17                                                                                                    |       |
| ⊘ 상담시간:평일0900~1800 ॵ 점심시간:오                                                                                                    | 1200~1300                                                                                                    |                                                                                                    | 중소기업범위해설서 🛓                                                                                                    |       |
| 중소기업확인서 발급문역<br>- 일반상담<br>- 국반없이 1357(중소기업통합콜센티)<br>- 온라인자료제출, 중소기업현황, 우수중소기업문<br>- 02)3215-2674                                                                                                    | 의<br>제기원부<br>내지장터 1번가                                                                                                    | 중소기업확인서 선<br>중소 벤처기업청전<br><sup>중소쁘재기업부</sup><br>함께 잘 살아야 합니다.<br>공정거래는 그기반이 될 것입니다.                                                                 | 신청서 작성 및 법령문의<br>화번호 및 주소 안내 🌓<br>용소변체기업부 정적사업 이것이 궁금해요<br>#알려줘_중기씨                                                                                                    | r1H   |
| S 중소벤처기업부                                                                                                    | 한국기업데이터<br>Korea Enterprise Data                                                                                               | <sup>8소개법 성종 결합여</sup><br>기업마당())                                                                                                    | WORKNET                                                                                                    |       |

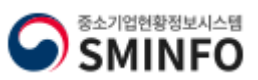

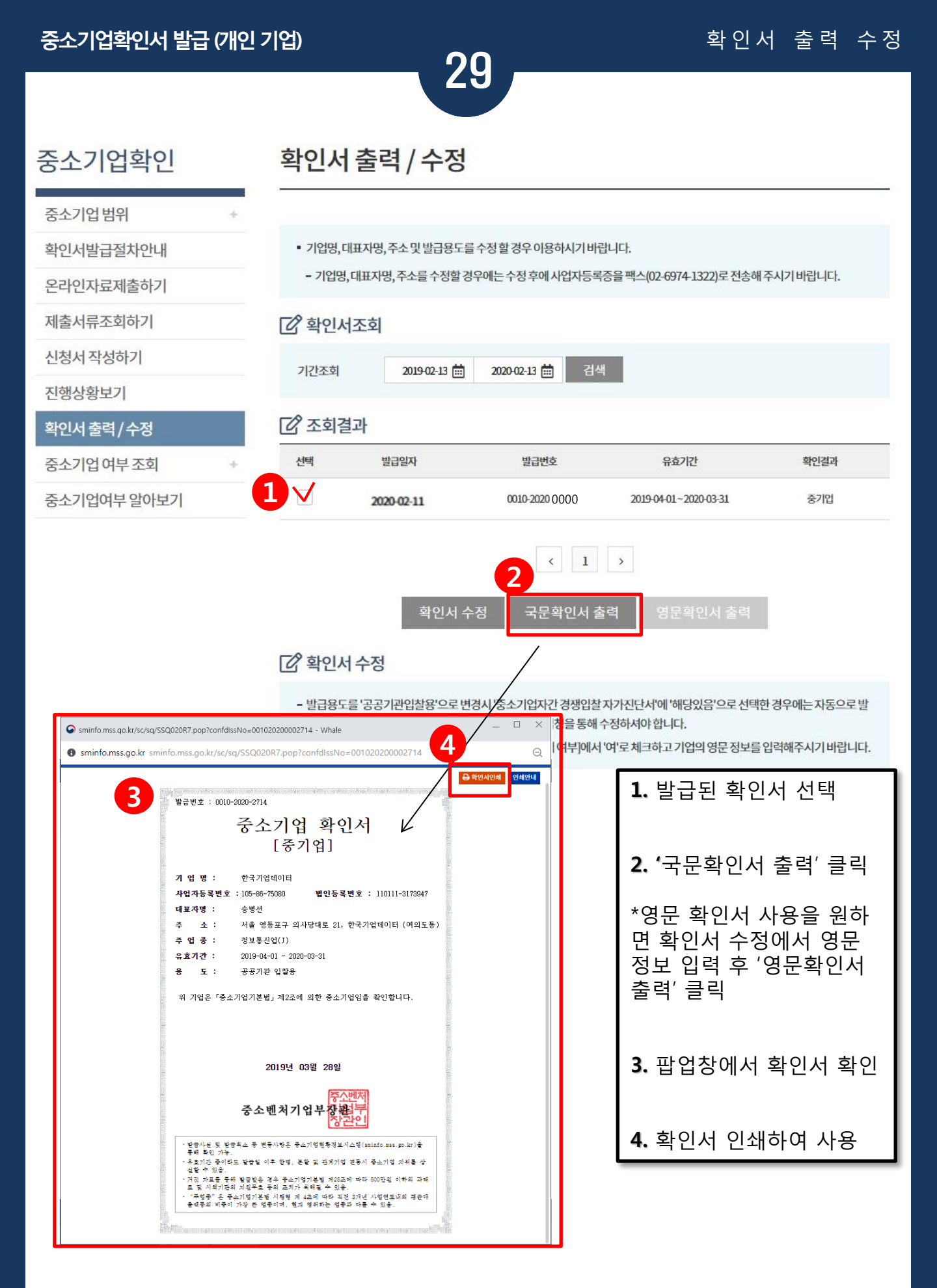

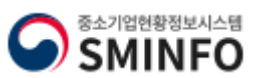

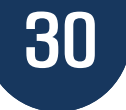

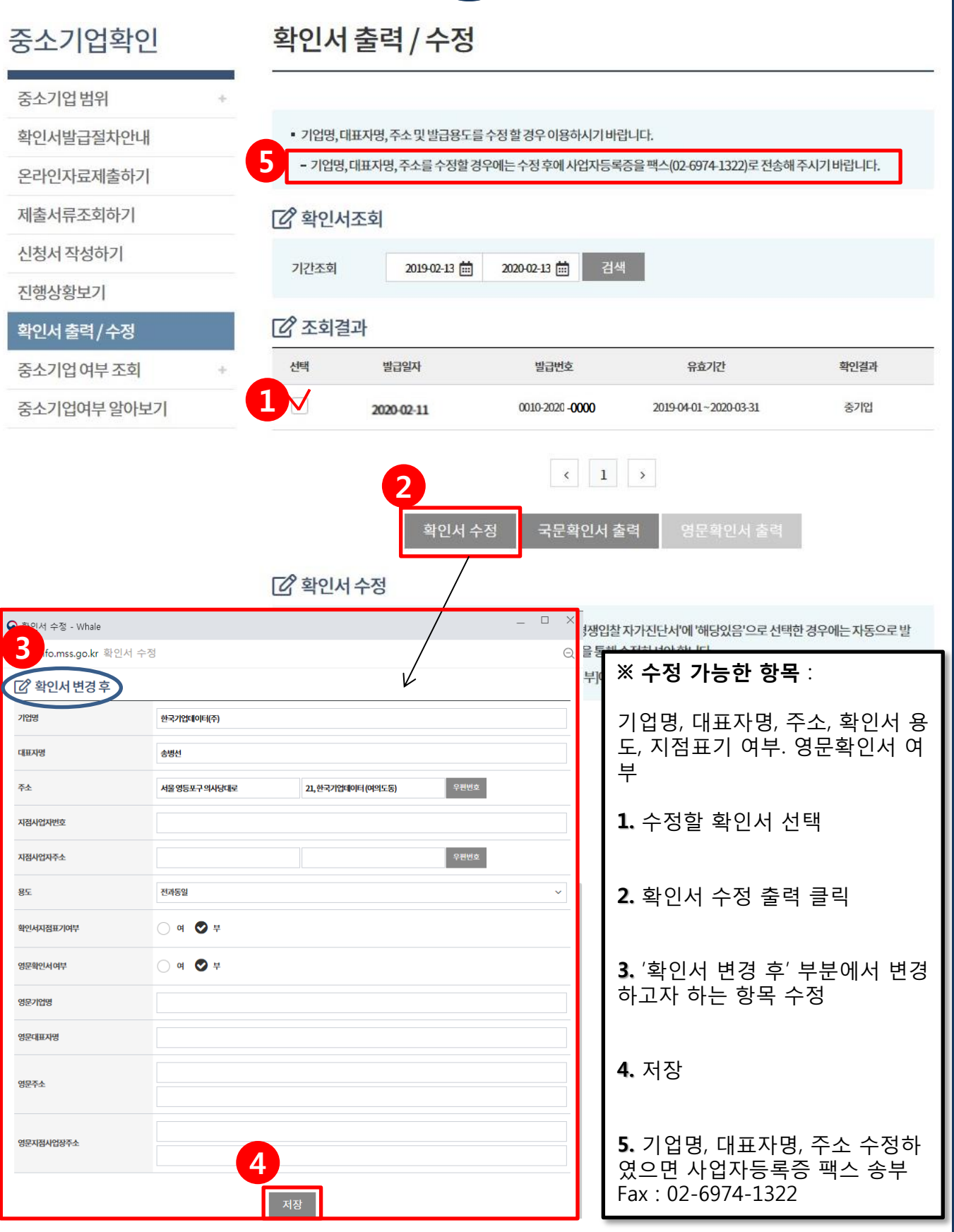

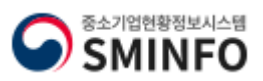

**Certificate of Small and Medium Enterprise** 

# THANK YOU

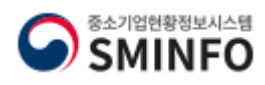